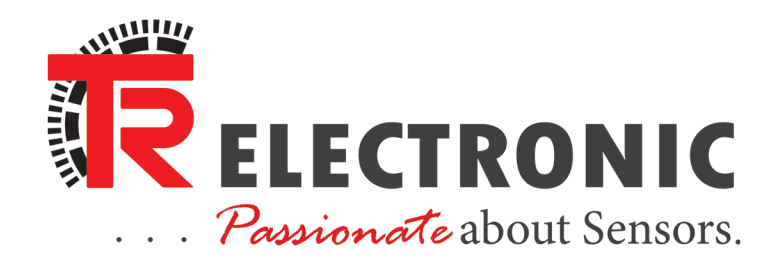

### ETHERNET/IP DEVICE SETUP OVERVIEW

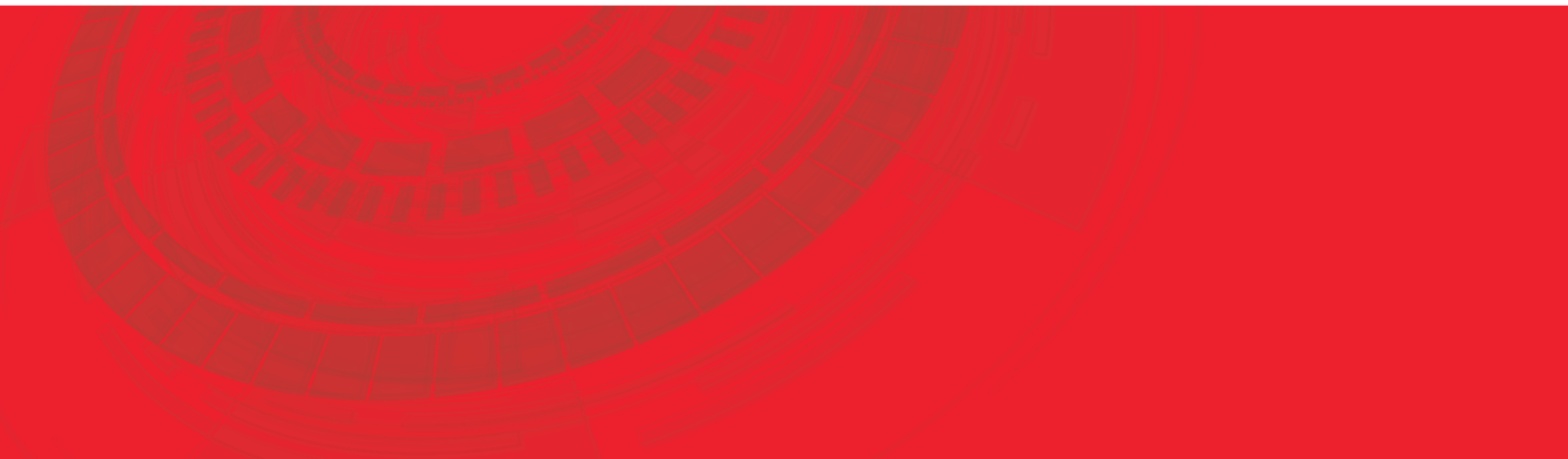

### EtherNet/IP Device Setup Overview

### Table of Contents

| 1. | Introduction                                   | 3  |
|----|------------------------------------------------|----|
|    | TR EIP Compatible Devices                      | 4  |
| 2. | Starting a New Project in Logix Designer       | 5  |
| 3. | Setting your Device Address                    | 8  |
|    | Setting a Device Address Using Rotary Switches | 9  |
|    | Setting a Device Address Using BootP/DHCP      | 11 |
| 4. | Generic Modules VS EDS Files                   | 15 |
|    | What are the Differences?                      | 16 |
|    | Generic Module Configuration                   | 17 |
|    | TR EDS Files                                   | 19 |
| 5. | Module Configuration                           | 21 |
|    | Rotary Device                                  | 21 |
|    | Linear Device                                  | 25 |
| 6. | Configuration Assembly                         | 27 |
|    | What is a Configuration Assembly?              | 28 |
|    | Changing Direction of a Device                 | 31 |
|    | TR Parameter                                   | 33 |
|    | Scaling the Measuring System - Rotary Device   | 35 |
| 7. | Presetting your Rotary Position Value          | 39 |
|    | Rotary Device                                  | 40 |

## Introduction

### **TR EIP Compatible Devices**

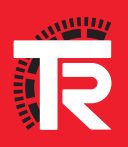

### Rotary Encoders

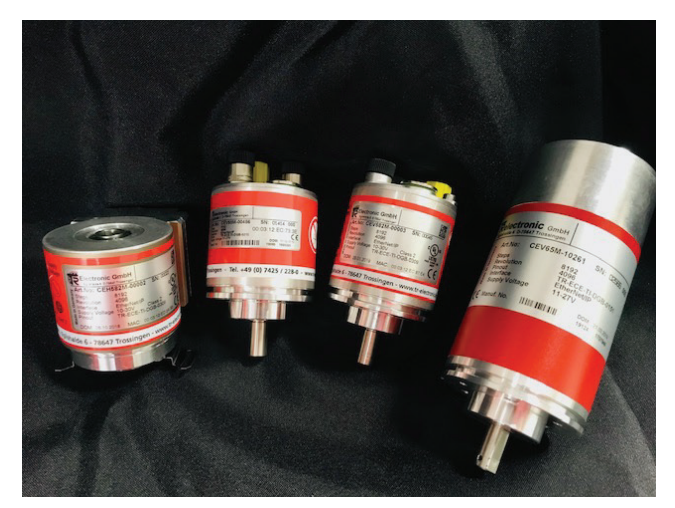

### Linear Encoders

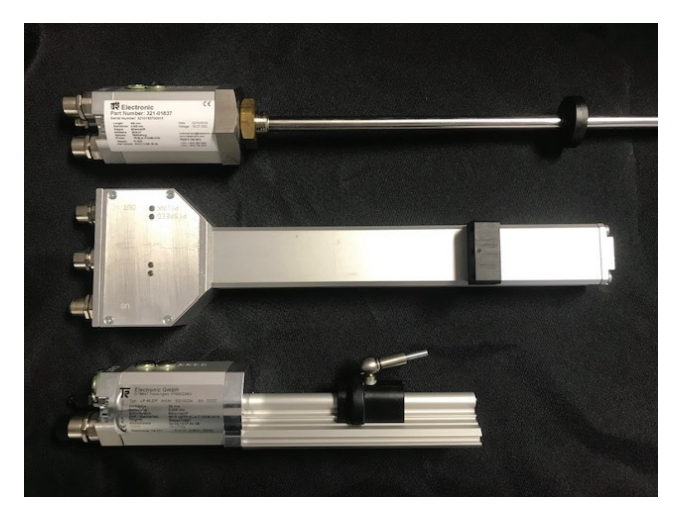

LE-200 Laser Device

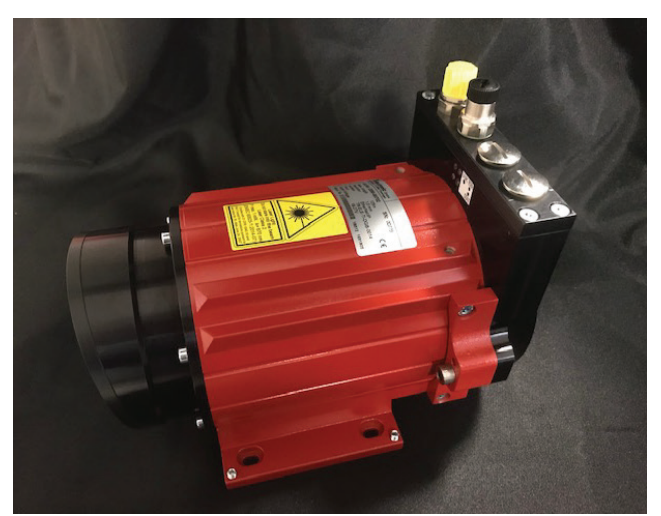

- CEV58 Optical, Solid Shaft
- CEV582 Optical, Solid Shaft
- CMV582 Magnetic, Solid Shaft
- CEH582 Optical, Hollow Shaft
- CES582 Optical, Blind Shaft
- CEV65 Optical, Solid Shaft

### **Old Applications**

- LA 46 Series 321
- LP 46 Series 320
- LMP30 Series 322
- LMRI 46 Series 339
- LMPI 46 Series 340

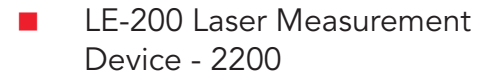

## Starting a New Project in Logix Designer

# **Studio** 5000

Create

New Project From Import From Sample Project Open Existing Project Sample Project From Upload Release Notes

**Recent Projects** 

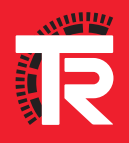

### \*\*\*Note to the PLC Programmer\*\*\*

This guide assumes the user has already configured the controller using RSLinx. If you haven't already done so, you may not be able to progress through this guide. To learn how to configure your controllers drivers in RSLinx, please visit:

https://literature.rockwellautomation.com/idc/groups/literature/documents/gr/linx-gr001\_-en-e.pdf

| Logix     | Sec        | arch                     |                                                   |        |
|-----------|------------|--------------------------|---------------------------------------------------|--------|
|           | 4          | CompactLogix™ 5370 Cont  | roller                                            |        |
|           |            | 1769-L16ER-BB1B          | CompactLogix™ 5370 Controller                     |        |
|           |            | 1769-L18ER-BB1B          | CompactLogix™ 5370 Controller                     |        |
|           |            | 1769-L18ERM-BB1B         | CompactLogix™ 5370 Controller                     |        |
|           |            | 1769-L24ER-QB1B          | CompactLogix™ 5370 Controller                     |        |
|           |            | 1769-L24ER-QBFC1B        | CompactLogix <sup>™</sup> 5370 Controller         |        |
|           |            | 1769-L27ERM-QBFC1B       | CompactLogix™ 5370 Controller                     |        |
|           |            | 1769-L30ER               | CompactLogix <sup>™</sup> 5370 Controller         |        |
|           |            | 1769-L30ERM              | CompactLogix™ 5370 Controller                     |        |
|           |            | 1769-L30ER-NSE           | CompactLogix™ 5370 Controller                     |        |
|           |            | 1769-L33ER               | CompactLogix™ 5370 Controller                     |        |
|           |            | 1769-L33ERM              | CompactLogix™ 5370 Controller                     |        |
| Name:     | Device_Set | up_Example               |                                                   |        |
| Location: | K:\TR CUR  | RENT DATA\SERVICE(Encode | ers)\Etherne <mark>t</mark> IP\Chris's Projects 🔹 | Browse |
|           |            |                          |                                                   |        |

- Open Studio 5000.
- Create a New Project.
- Select your Controller from the list.
- Name your Project and set the local save location.
- Click Next then Finish.

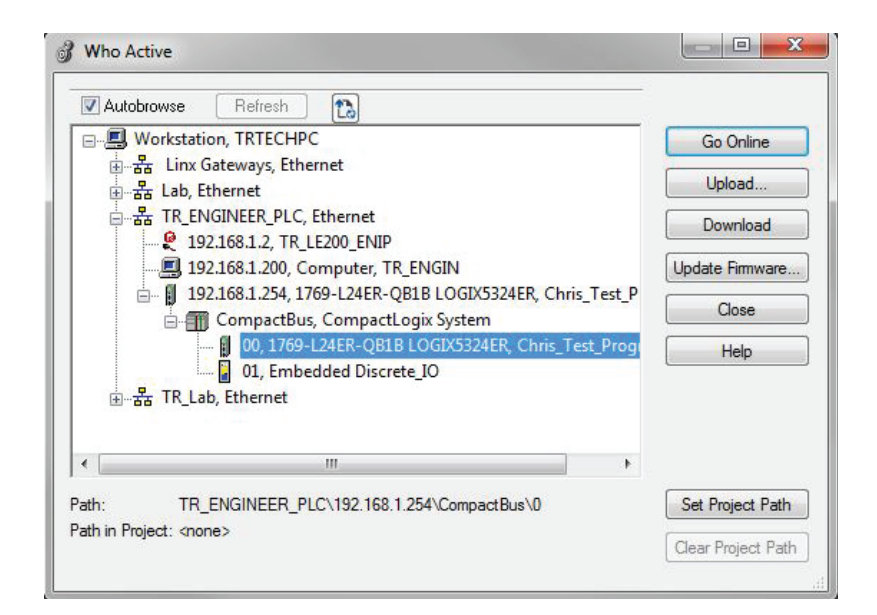

- On the tool bar click the *Who Active* symbol to bring up the tool.
- Expand your controller and select your EtherNet card as shown on the right.
  - Once selected, you can Set Project Path and/or simply click Go Online.
    - Once the download is complete, you can go *Offl ine* again.

#### 7 Starting a New Project in Logix Designer

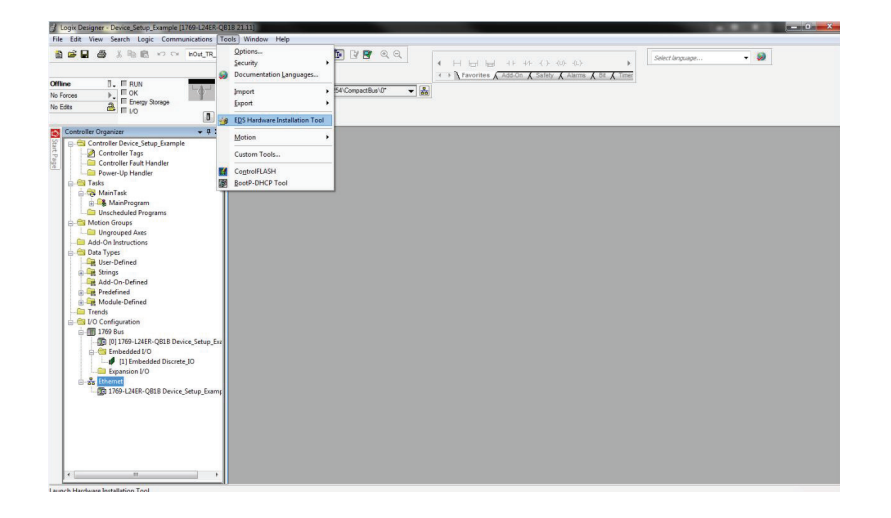

- Download the Electronic DataSheet (EDS) file from the TR Electronic website.
- EDS File Download.
- Once saved locally, return to Logix Designer.
  - Click Tools.
  - Click EDS Hardware Installation Tool.

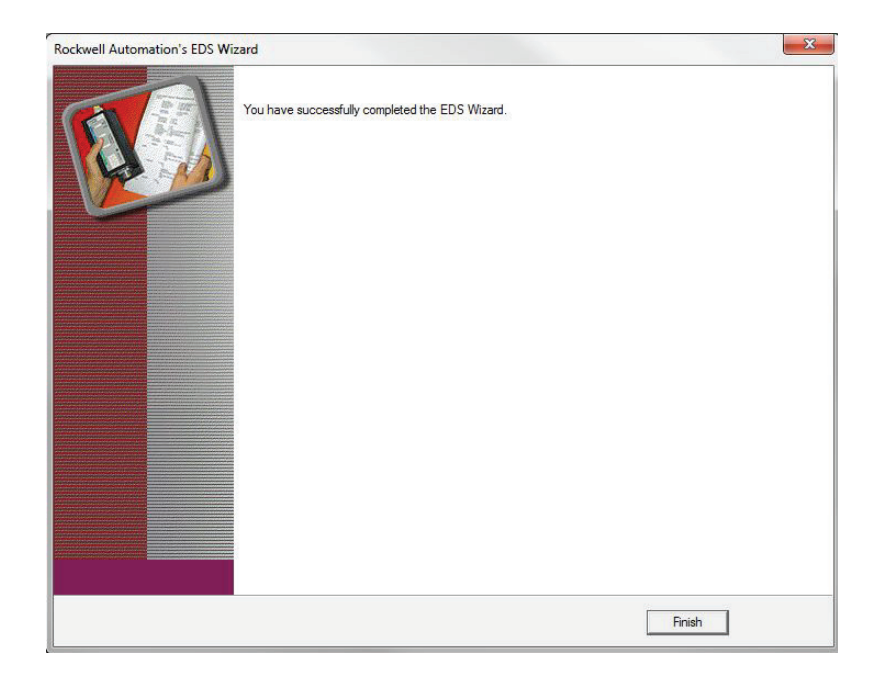

- The Rockwell Automation EDS Wizard opens.
- Click Next.
- Select Register an EDS file(s) and click Next.
- You can select Install 1 file or a Directory of EDS Files.
- Click Browse and reference the location you stored the EDS files in the previous slide.
- Follow the wizard until you have successfully installed the EDS file(s), then click *Finish*.

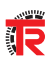

## Setting your Device Address

### Setting a Device Address Using Rotary Switches

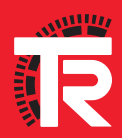

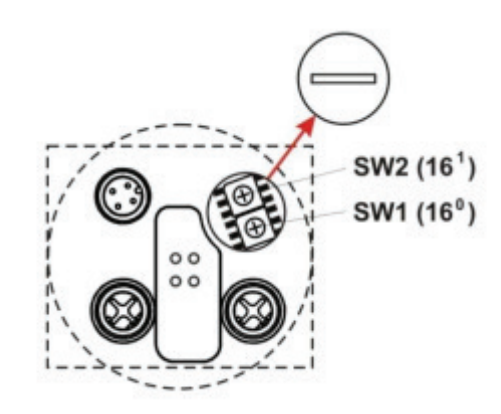

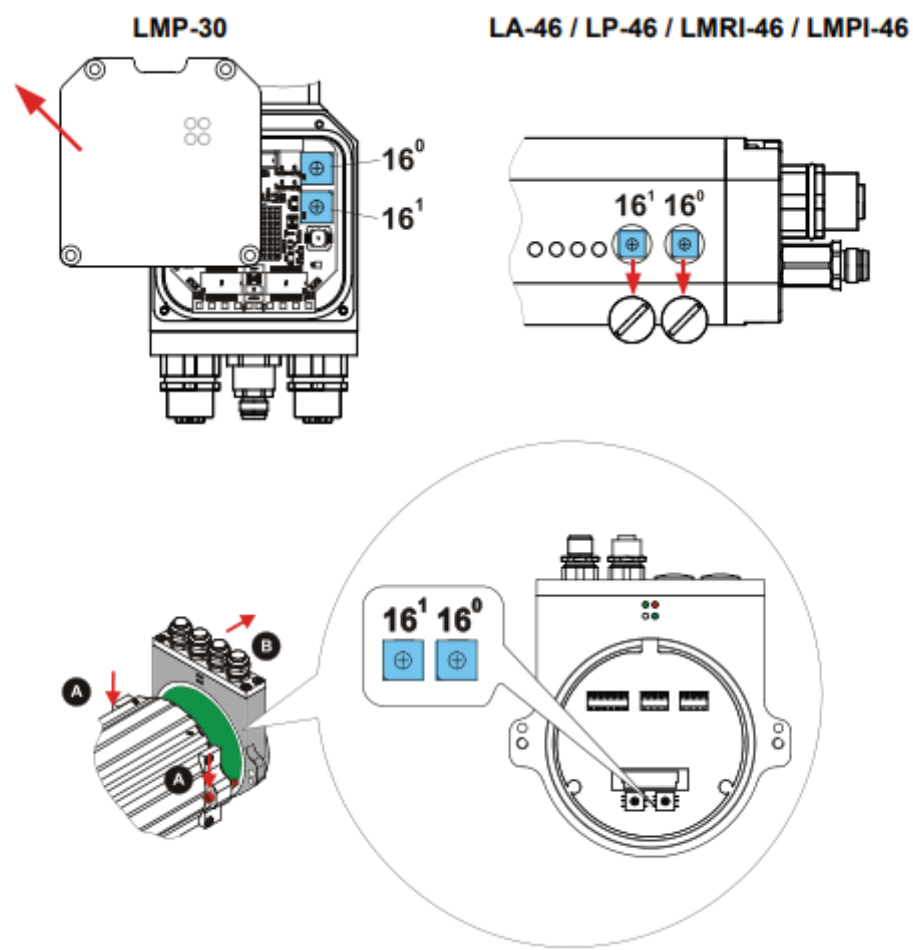

HEX rotary switches inside your TR device allow the last octet in your address to be defined using a value between 0x01 and 0x254.

The following is true when the switches are active:

| IP Address      | 192.168.1. <desired address="" node=""></desired> |
|-----------------|---------------------------------------------------|
| Subnet Mask     | 255.255.255.0                                     |
| Default Gateway | 192.168.1.254                                     |

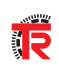

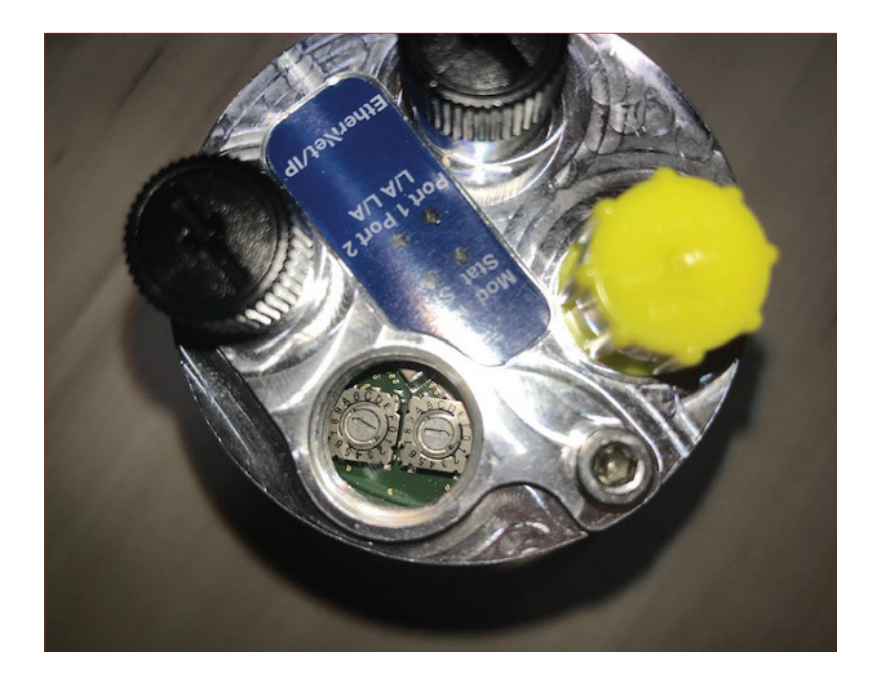

- Set S1 and S2 rotary switches to your desired HEX value.
- Energize the encoder.
- Upon start-up initialization your encoder will assume this Node ID.
- Ping your Node to verify communication to the device.
- If you have packet loss, try cycling power to the device and retry.

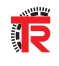

## Setting your Device Address

### Setting a Device Address Using BootP/DHCP

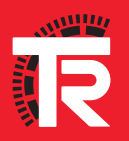

#### 12 Setting a Device Address Using BootP/DHCP

| Aug Relation                              |          |         | Disco           | very | History    |             | Clear Histo |
|-------------------------------------------|----------|---------|-----------------|------|------------|-------------|-------------|
| Ethernet Address                          | (MAC)    | Туре    | (hr:min:sec)    | #    | IP Address | Hostname    |             |
| About Boo                                 | otP DHCP | EtherNe | et/IP Commissio | ning | Tool       | ×           |             |
| Copyright © 2019 Rockwell Automation Inc. |          |         |                 |      |            |             |             |
| Ethernet Address                          | (MAC)    | Туре    | IP Address      |      | Hostname   | Description |             |
|                                           |          |         |                 |      |            |             |             |
|                                           |          |         |                 |      |            |             |             |

### To download Rockwell's BootP DHCP EtherNet/IP Tool Click Here.

- Search BootP/DHCP EtherNet/IP Tool in the download catalog.
- Ensure you are using the most current and up-to-date software version before proceeding with this guide.
- Configure your Network Interface settings based on the computer/laptop that you are using (E.g. Subnet Mask, Gateway, Primary/Secondary DNS' and Domain Name if applicable).

### \*\*\*Note to the PLC Programmer\*\*\*

There are many versions of Microsoft Windows, Network configurations and Firewall security settings, it's not possible to support all scenarios. This is a reference GUIDE to assist with IP address configuration. If the steps outlined in this documentation aren't working as indicated, we recommend that you try another computer or laptop. If problems still persist, contact your local IT department or <u>contact Rockwell Automation for further support</u>.

- Method 1 is used to change the first 3 octets of the device IP address (the Network ID) to match another network. (Eg. 171.125.130.XX instead of the standard 192.168.1.XX).
- Method 2 is used to change the Host ID of an IP address, when using the default Network ID of 192.168.1.XX. (The first 3 octets are fixed).

|           | Switch activation |                          |
|-----------|-------------------|--------------------------|
| Switch    | Config. Control   | Action                   |
| 0.00      | 0x00              | Configuration from FLASH |
| UXUU      | 0x02              | Configuration via DHCP   |
| 0x01 0xFE | not relevant      | Switch active            |
| 0xFF      | not relevant      | Configuration via DHCP   |

### Method 1:

- Connect your device as indicated by the device specific <u>pin-assignment.</u>
- Set SW1 & SW2 to FF to indicate the encoder is now set to configure via DHCP.
- Energize the device.

| Add Relation          |          | Disco            | very  | History          |          | Clea | r History |
|-----------------------|----------|------------------|-------|------------------|----------|------|-----------|
| thernet Address (MAC) | Туре     | (hr:min:sec)     | #     | IP Address       | Hostname |      |           |
| 0:03:12:ED:D4:76      | DHCP     | 9:30:45          | 3     |                  |          |      |           |
|                       | New Ent  | 0/               |       |                  | ×        |      |           |
|                       | New Life | y                | -     |                  |          |      |           |
|                       |          | Server IP Addres | s:  1 | 92.168.1.100     |          |      |           |
|                       | Clie     | ent Address (MAC | ): 0  | 0:03:12:ED:D4:76 |          |      |           |
| thernet Address (MAC) |          | Client IP Addres | s: [  | 192 . 168 . 1 .  | 99       |      |           |
|                       |          | Hostnam          | e: [  |                  |          |      |           |
|                       |          | Descriptio       | n: [  |                  |          |      |           |
|                       |          | OK               | ]     | Cancel           | 1        |      |           |

- Using the MAC ID printed on the device label, find your device in the Discovery History, cycle power if your device is not listed.
- Enter your desired IP Address, then click *OK.*
- It should now appear under Entered Relations.

- Wait until the desired IP Address populates in the Discovery History next to your devices MAC ID (max 1 minute).
  - If you have changed your IP Address outside of your local network (192.168.1.XXX) you will need to change your network adapter settings for your PC to the same network ID.
  - Click Disable BOOTP/DHCP then verify in the bottom corner it was successful.
  - Power off your device and change SW1 & SW2 to 00.
  - Re-energize your device.

| Add Relation                                                  |              | Disco                               | very  | History                                 |           | Clear History      |
|---------------------------------------------------------------|--------------|-------------------------------------|-------|-----------------------------------------|-----------|--------------------|
| Ethernet Address (MAC)                                        | Туре         | (hr:min:sec)                        | #     | IP Address                              | Hostname  | )                  |
| 0:03:12:ED:D4:76                                              | DHCP         | 9:32:21                             | 6     | 192.168.1.99                            |           |                    |
|                                                               |              |                                     |       |                                         |           |                    |
| Delete Relation                                               |              | Enter                               | red R | elations Enable B                       | OOTP/DHCP | Disable BOOTP/DHCP |
| Delete Relation                                               | Туре         | Enter<br>IP Address                 | red R | elations Enable B                       | OOTP/DHCP | Disable BOOTP/DHCP |
| Delete Relation<br>Ethernet Address (MAC)<br>0:03:12:ED:D4:76 | Type<br>DHCP | Enter<br>IP Address<br>192.168.1.99 | red R | elations Enable B                       | OOTP/DHCP | Disable BOOTP/DHCP |
| Delete Relation Ethernet Address (MAC) 0:03:12:ED:D4:76       | Type<br>DHCP | Enter<br>IP Address<br>192.168.1.99 | red R | elations Enable B                       | OOTP/DHCP | Disable BOOTP/DHCP |
| Delete Relation Ethernet Address (MAC) 0:03:12:ED:D4:76       | Type<br>DHCP | Enter<br>IP Address<br>192.168.1.99 | red R | Hostname De                             | OOTP/DHCP | Disable BOOTP/DHCP |
| Delete Relation thermet Address (MAC) 0:03:12:ED:D4:76        | Type<br>DHCP | Enter<br>IP Address<br>192.168.1.99 | red R | elationsEnable B                        | OOTP/DHCP | Disable BOOTP/DHCP |
| Delete Relation Ethernet Address (MAC) 00:03:12:ED:D4:76      | Type<br>DHCP | Enter<br>IP Address<br>192.168.1.99 | red R | elations <u>Enable B</u><br>Hostname De | ootpyDHCP | Disable BOOTP/DHCP |

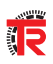

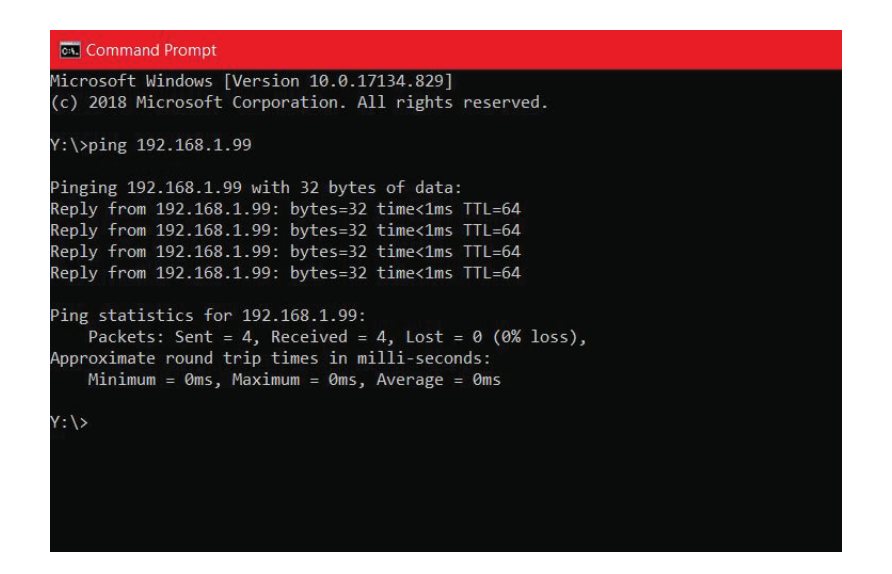

#### Command Prompt icrosoft Windows [Version 10.0.17134.829] c) 2018 Microsoft Corporation. All rights reserved.

Y:\>ping 192.168.1.3

| pingin | ng 192 | 2.168.1.3 with | h 32 bytes | s of data |        |
|--------|--------|----------------|------------|-----------|--------|
| Reply  | from   | 192.168.1.3:   | bytes=32   | time<1ms  | TTL=64 |
| Reply  | from   | 192.168.1.3:   | bytes=32   | time<1ms  | TTL=64 |
| Reply  | from   | 192.168.1.3:   | bytes=32   | time<1ms  | TTL=64 |
| Reply  | from   | 192.168.1.3:   | bytes=32   | time<1ms  | TTL=64 |
|        |        |                |            |           |        |

Ping statistics for 192.168.1.3: Packets: Sent = 4, Received = 4, Lost = 0 (0% loss), Approximate round trip times in milli-seconds: Minimum = 0ms, Maximum = 0ms, Average = 0ms

:\>

Help

| Address (MAC | ) Type    | (hr:min:sec)       | #     | IP Address    | Hostname |  |  |  |  |
|--------------|-----------|--------------------|-------|---------------|----------|--|--|--|--|
|              |           | 1                  | -     |               | -        |  |  |  |  |
| New          | New Entry |                    |       |               |          |  |  |  |  |
|              | Serve     | er IP Address: 192 | 2.168 | .1.200        |          |  |  |  |  |
|              | Client Ad | Idress (MAC): 000  | )3126 | edd476        |          |  |  |  |  |
|              | Clier     | nt IP Address: 📃 1 | 92    | . 168 . 1 . 3 |          |  |  |  |  |
| Address (    |           | Hostname:          |       |               |          |  |  |  |  |
|              |           | Description:       |       |               |          |  |  |  |  |
|              |           | ОК                 |       | Cancel        |          |  |  |  |  |
|              |           |                    |       |               |          |  |  |  |  |
|              |           |                    |       |               |          |  |  |  |  |

- In your Command Prompt application, PING the device at the desired address.
- Once all packets are received, the device addressing is complete.
- If you receive 100% loss, set SW1 & SW2 back to FF and cycle power to the device.
- As long as your relation is still listed in BOOTP, the desired IP Address will be sent again to your device.
- Ensure you click Disable BOOTP/DHCP before changing your rotary switches or cycling power as indicated on the previous page.
- If you are still experiencing issues, refer to method 2.

#### Method 2:

- Connect your device as indicated by the device specific <u>pin-assignment.</u>
- Set SW1 & SW2 to 03, effectively setting the address of the device to 192.168.1.3.
- Energize the device and Ping the address to confirm the encoder is on the network.

- In BootP DHCP Utility Tool click Add Relation.
- Using the device label, enter the MAC ID and IP Address.
- Once completed the relation will be reflected in the Entered Relations field.
- Now you are able to change the IP address as desired. Reference Method 1 for steps on how to commit this to the device.

## Generic Modules vs EDS Files

What are the Differences?

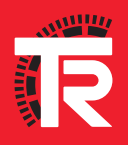

| Fype:<br>/endor: | ETHERNET-MODULE Generic<br>Rockwell Automation/Allen-Brad | Ethernet Module<br>fley |                     |       |          |          |
|------------------|-----------------------------------------------------------|-------------------------|---------------------|-------|----------|----------|
| Parent:          | LocalENB                                                  |                         |                     |       |          |          |
| Name:            | TR_Device                                                 | Connection Par          | ameters<br>Assembly | 0.    |          |          |
| Description:     |                                                           | -                       | Instance:           | Size: |          |          |
|                  |                                                           | Input:                  |                     | 125   |          | (32-bit) |
|                  |                                                           | Output:                 |                     | 124   |          | (32-bit) |
| Comm Format      | Data - DINT                                               | Configuration:          |                     | 0     |          | (9.5in   |
| Address / H      | ost Name                                                  | Coningulation.          |                     |       | <b>.</b> | (0-Dit)  |
| IP Addre         | SS: · · ·                                                 | Status Input:           |                     |       | _        |          |
| 🔘 Host Na        | me:                                                       | Status Output           |                     |       |          |          |

### What are the differences?

#### Generic Module

- Allows the user to configure the I/O assembly data of the device manually using explicit messages.
- \*\*\*If you are using RS Logix Ver. 19 or below, you must use a Generic Module\*\*\*

#### **EDS** Files

- Pre-configured I/O assembly data specific to the device type, designed for quick setup.
- Configuration Assembly Data designed for quick and easy parameterization of your device (based on device compatibility).

## Generic Modules vs EDS Files

**Generic Module Configuration** 

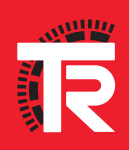

| Type:<br>Vendor:      | ETHERNET-MODULE Generic Ether<br>Rockwell Automation/Allen-Bradley | net Module            |                |
|-----------------------|--------------------------------------------------------------------|-----------------------|----------------|
| Parent:               |                                                                    | Connection Parameters |                |
| Name.<br>Description: | TR_Device                                                          | Assembly<br>Instance: | Size:          |
| o coonpaon.           | ^                                                                  | Input:                | 125 🊔 (32-bit) |
|                       |                                                                    | Output:               | 124 🎅 (32-bit) |
| Comm Format:          | Data - DINT 👻                                                      | Configuration:        | 0 🔼 (9.50)     |
| Address / H           | ost Name                                                           | Conliguration.        |                |
| IP Addre              | SS:                                                                | Status Input:         |                |
| 🔘 Host Na             | me:                                                                | Status Output:        |                |

| RSLogix 5000 - Chris_Test_Program in Blank_Progr                                                                                                    | am.ACD [1769-L23E-QB120.11] - [MainProgram - MainRoutine]                                                                                                    | - 0                     |
|----------------------------------------------------------------------------------------------------|----------------------------------------------------------------------------------------------------|-------------------------|
| 幕 File Edit View Search Logic Communics<br>語 🎯 🖬 🍪 炎 陆 💼 🅫 👓 👓 InOut_T                                                                                                    | atons Tools Window Help<br>R_L1200 Preston · # 4, 12, 15, 17, 19, 19, 19, 10, 10, 11, 11, 11, 11, 11, 11, 11, 11                                                                                                    | -<br>                   |
| Forces P. BAT                                                                                                    | (* ) \ Truorites A 20000 A 2000 A 20 |                         |
| ontroller Organizer 👻 🕸                                                                                                    |                                                                                                    |                         |
| Control Transformer Control Control Control Control Transformer Control Control Contr |                                                                                                    |                         |
| 1/O Configuration CompactLogid323E-QB1 System                                                                                                    |                                                                                                    |                         |
| - 1769-L23E-QB1 Chris_Test_Program                                                                                                    | < > MainRoutine <                                                                                                    |                         |
| Bing Comps     New Module                                                                                                    | In Frome<br>ELogis S000 project saved successfully.<br>haplete - 0 error(s). 0 warning(s)                                                                                                    | •                       |
| Expe Print Ctr                                                                                                    | +-V'                                                                                                    |                         |
|                                                                                                    | x                                                                                                    |                         |
|                                                                                                    | Errors 🗟 Search Results 🖉 Watch                                                                                                    |                         |
| eate a module                                                                                                    |                                                                                                    | Runa (End) of 0 APP VER |

| Right-Click Ethernet in the Controller |
|----------------------------------------|
| Organizer.                             |

- Select New Module.
- Select and Create a Generic Ethernet Module.

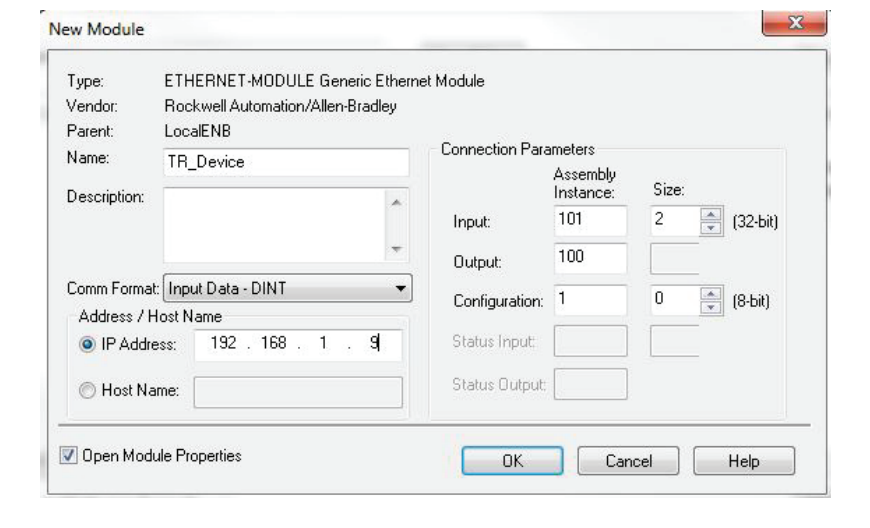

- Enter your desired device name and IP Address.
- Change Comm Format to Input Data DINT.
- Set your Connection Parameters as shown on the left.
- Click OK.
- For more information on I/O assembly data, refer to Chapter 6 – Object Model in your device manual.

**S** 

## EDS Compatible Devices

**TR EDS Files** 

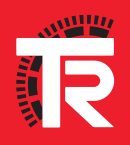

#### 20 TR EDS Files

You will need your devices corresponding EDS file to progress past this point. To download EDS files for all TR Electronic devices <u>Click Here</u> and use the Readme file to locate the correct sub-folder where your EDS file is stored.

You will need your devices corresponding EDS file to progress past this point.

| Electronic Data Sheet file(s) will be ad                                      | dded to your system for use in Rockwell Automation applications.                  | <b>X</b> |
|-------------------------------------------------------------------------------|-----------------------------------------------------------------------------------|----------|
| <ul> <li>Register a single file</li> </ul>                                    |                                                                                   |          |
| C Register a directory of EDS files                                           | Look in subfolders                                                                |          |
| Named                                                                         |                                                                                   |          |
| My Documents\TR EDS Files\04710022                                            | 2_TR_C_SERIES_INC_1_3.eds Browse                                                  |          |
|                                                                               |                                                                                   |          |
|                                                                               |                                                                                   |          |
|                                                                               |                                                                                   |          |
|                                                                               |                                                                                   |          |
|                                                                               | the same name as the file(s) you are registering                                  |          |
| If there is an icon file (ico) with t<br>then this image will be associated   | with the device                                                                   |          |
| * If there is an icon file (ico) with t<br>then this image will be associated | I with the device.                                                                |          |
| If there is an icon file (ico) with t<br>then this image will be associated   | I with the device.                                                                |          |
| if there is an icon file (ico) with t<br>then this image will be associated   | I with the device.<br>To perform an installation test on the file(s), click Next  |          |
| if there is an icon file (ico) with t<br>then this image will be associated   | I with the device.<br>To perform an installation test on the file(s), click: Next |          |
| If there is an icon file (ico) with the then this image will be associated    | I with the device.<br>To perform an installation test on the file(s), click. Next |          |

- In RS Logix, Click Tools then EDS Hardware Installation Tool.
- Follow through and select whether you would like to register a single file or a directory of EDS file(s).
- Click *Browse* and find the EDS file(s).
- Continue through the screens until you've successfully completed the ESD Wizard.

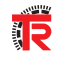

## **Module Configuration**

### **Rotary Device**

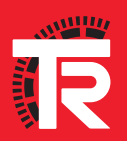

| If the first two such log: Communication Tail: Wellow Help         If the first two such log: Communication Tail: Wellow Help         If the first two such log: Communication Tail: Wellow Help <th></th>                                                                                                    |          |
|----------------------------------------------------------------------------------------------------|----------|
| Control Control C                                                                                                    |          |
| Office     Image: State of the state of the state of the                                                                                                    |          |
| bi Free Constant Constant Cons                                                                                                    |          |
| br data<br>Construct Construct Program<br>Construct Construct Program<br>Construct Program<br>Construct Program<br>Construct P                                                                                                    |          |
| Image: State Control     Image: State Control       Control     Image: State Control       Control     Image: State Control       Mail State Control     Image: State Control       Mail State Control                                                                                                    |          |
| Constructions and a series of the series of the series of                                                                                                    |          |
| Control Cont, Tel Popur      Control Trans      Control Trans      Control      Control      Control      Control      Con                                                                                                    |          |
| Constants Tay<br>Constants Tay<br>Consta |          |
| Comparing Figure 1 House      Figure 1 House      Figure 1 Ho                                                                                                    |          |
| Bornersdy hundling     Bornersdy hundling     Bornersdy hundlin                                                                                                    |          |
| Image: State in the image: State in the image: State in                                                                                                    |          |
| Montral     Montral     M                                                                                                    |          |
| Mandrogen     Mandrogen                                                                                                    |          |
| Proving Tage     Proving Tage     P                                                                                                    |          |
| Monitorian     Monitorian     M                                                                                                    |          |
| Monitorial Market Register     Monitorial Market Register     Monitorial Register     Monitorial Register     Monitorial Regis                                                                                                    |          |
| Monoscie     Monoscie                                                                                                    |          |
| Add Champarged Am     Add Champarged Am                                                                                                    |          |
| A Add Do Bindhology                                                                                                    |          |
| Constant Sector Constant Sector Sector                                                                                                    |          |
| Bony     Bony                                                                                                    |          |
| Borger     Add Softward     Add Softward     Add Sof                                                                                                    |          |
| Add So Outline     Add So Outline     Add So O                                                                                                    |          |
| Comparison     Comparison     C                                                                                                    |          |
| Ander Geringer                                                                                                    |          |
| Trend     Starting (S) Starting (S) Starting (S)     Starting (S) Starting (S) Starting (S) Starting (S)     Starting (S) Starting (S) Starting (S) Starting (S)     Starting (S) Starting (S) Starting (S)     Starting (S) Starting (S)                                                                                                    |          |
| Comparison     Comparison     C                                                                                                    |          |
| Comparison 2012 (01 System     System 2012 (01 System     System     System 2012 (01 System     System     System 2012 (01 System     System     System 2012 (01 System     System                                                                                                    |          |
| DB1232-GE Chrig Tel Chright     DB1232-GE Chright Tel Chright     DB123-GE Chright Tel Chright     DB123-GE Chright Tel Chright Tel Chright Tel Chright Tel Chright     DB123-GE Chright Tel Chright Tel Chri                                                                                                    |          |
| The USE of Breen Protocols     Compared To Provide Saved Successfully     Compared To Provide Saved Successfully     Compared To Provide Saved Successfully     Provide Saved Successfully     Provide Saved Successfully                                                                                                    |          |
| Compt Second Second Seco                                                                                                    |          |
| Company L Herminout. Elogis \$000 project seved successfully, applet = 0 error(s), 0 varing(s)     Parte Cui-V                                                                                                    |          |
| C Int Decover Modules Jupice - 0 error(b), 0 varining(b)                                                                                                    |          |
| Reste Ctrl+V                                                                                                    |          |
|                                                                                                    |          |
|                                                                                                    |          |
| Exp. Print                                                                                                    |          |
|                                                                                                    |          |
|                                                                                                    |          |
| ▲                                                                                                    |          |
| < m Search Results @ Watch                                                                                                    |          |
|                                                                                                    | DO (VED) |
| Name Linkow A Province A Province                                                                                                    |          |

| )471                                                                                               |                             | Clear Filte     | s                                                    |                                                                | Hide Filters |   |
|----------------------------------------------------------------------------------------------------|-----------------------------|-----------------|------------------------------------------------------|----------------------------------------------------------------|--------------|---|
| V M                                                                                                | odule Type Category Filters | <u>^</u>        | ]                                                    | Module Type Vendor Filters                                     |              | _ |
| <ul> <li>Analog</li> <li>CIP Motion Conv</li> <li>Communication</li> <li>Communications</li> </ul> | erter<br>Adapter            |                 | Advanced Er<br>Advanced M<br>Cognex Corp<br>Dialight | nergy Industries, Inc.<br>icro Controls Inc. (AMCI)<br>oration |              |   |
| •                                                                                                  |                             | • •             |                                                      | III                                                            |              | ۴ |
| Catalog Number                                                                                     | Description                 | Vendor          | Category                                             |                                                                |              | - |
| 0471_0022_0031                                                                                     | TR - EthemetIP Encoder      | TR-Electronic G | Encoder                                              |                                                                |              |   |
| 0471_0022_012C                                                                                     | TR-Loox_3M                  | TR-Electronic G | Encoder                                              |                                                                |              |   |
| 0471_0022_0140                                                                                     | TR-LP46_EIP                 | TR-Electronic G | Encoder                                              |                                                                |              |   |
| 0471_0022_0141                                                                                     | TR-LA46_EIP                 | TR-Electronic G | Encoder                                              |                                                                |              |   |
| 0471_0022_0142                                                                                     | TR-LMP30_EIP                | TR-Electronic G | Encoder                                              |                                                                |              |   |
| 0471_0022_0898                                                                                     | TR_LE200_ENIP               | TR-Electronic G | Encoder                                              |                                                                |              |   |
| 0471_0022_4353                                                                                     | TR C-Series Encoder         | TR-Electronic G | Encoder                                              |                                                                |              |   |
| 0471_0022_4354                                                                                     | TR C-582 Encoder            | TR-Electronic G | Encoder                                              |                                                                |              |   |

| Type:                  | Module Definition  | on*            |      |      |       |               | 23         |
|------------------------|--------------------|----------------|------|------|-------|---------------|------------|
| Parent:                | Revision:          | 1 •            | 003  | ×    |       |               |            |
| Name:                  | Electronic Keying: | Compatible Mod | dule |      | •     |               |            |
| Description:           | Connections:       |                |      |      |       |               | <b>A</b> . |
|                        | Name               |                | Size |      | Tag S | uffix         |            |
|                        | Position Value 32  | 2 Bit + put:   | 2    | DINT |       | TR_Device:I1  |            |
|                        | Velocity           | utput:         | 0    |      | · ·   | <none></none> |            |
| Module De<br>Revision: | Select a connect   | ion 🔻          |      |      |       |               |            |
| Electronic             |                    |                |      |      |       |               |            |
| Connection             |                    |                |      |      |       |               |            |
|                        |                    |                |      | ОК   |       | Cancel Help   |            |

- Right-Click Ethernet in the Controller Organizer.
- Select New Module.
- In the filter field, type 0471 to find the list of TR Electronic Devices.
- 0471\_0022\_0031 CEV65M.
- 0471\_0022\_012C All Linears w/ built in switch (Dual Communication Ports In/Out).
- 0471\_0022\_0140 LP46 w/ no switch.
- 0471\_0022\_0141 LA46 w/ no switch.
- 0471\_0022\_0142 LMP30 w/ no switch.
- 0471\_0022\_0898 LE200.
- 0471\_0022\_4353 CXX58 or CXX58:2-1XXXX Rotary Encoder.
- 0471\_0022\_4354 CXX582 Rotary Encoder.
- Select your device EDS file and click Create.
- Enter your desired device Name.
- Set your device specific IP Address.
- Click Change to select the type of data you desire from the device.
- For more information on I/O assembly data, refer to Chapter 6 – Object Model in your device manual.
- \*\*\*If you would like to use the AOI to commission your device, refer to the AOI Configuration Guide\*\*\*

**3** 

| endor:      |                                                                                             |                                                             | 002                             | A.]                                    |             |                                     |             |
|-------------|---------------------------------------------------------------------------------------------|-------------------------------------------------------------|---------------------------------|----------------------------------------|-------------|-------------------------------------|-------------|
| arent:      | Revision:                                                                                   | •                                                           | 003                             | ¥                                      |             |                                     |             |
| ame:        | Electronic Keying:                                                                          | Compatible Mod                                              | dule                            |                                        | -           |                                     |             |
| escription: | Connections:                                                                                |                                                             |                                 |                                        |             |                                     | v           |
|             | Name                                                                                        |                                                             | Size                            |                                        | Tag S       | uffix                               |             |
|             | Position Value 32 Bi                                                                        | it + Input:                                                 | 2                               | DINT                                   |             | TR_Device:I1                        |             |
|             | Velocity                                                                                    | Output:                                                     | 0                               | DINT                                   |             | <none></none>                       |             |
| F<br>E<br>C | These changes will c<br>Data will be set to de<br>Verify module prope<br>Change module defi | ause module<br>fault values u<br>rties before A<br>inition? | data ty<br>inless it<br>pplying | pes and pr<br>can be rec<br>g changes. | operties to | o change.<br>om the existing module | properties. |

File Edit View Search Logic Communications 📋 🚅 🖶 🎒 👗 🖻 💼 🗠 🖓 🚺 InOut\_TR Rem Run 🚺 📕 Run Mode Controller OK No Forces ■ 1/0 OK No Edits 0 Controller Organizer - 4 X 🖃 😁 Controller Chris\_Test\_Program 🧭 Controller Tags Controller Fault Handler Power-Up Handler 🗖 📇 Tasks 🛓 🚭 MainTask 🗄 🕞 MainProgram 🗀 Unscheduled Programs 🗧 🔄 Motion Groups Ungrouped Axes Add-On Instructions 🗄 🔄 Data Types User-Defined E Strings Add-On-Defined + Redefined Hodule-Defined Trends 🛓 🔠 I/O Configuration CompactLogix5323E-QB1 System

1769-L23E-QB1 Chris\_Test\_Program 1769-L23E-QB1 Ethernet Port LocalENB 등 器 Ethernet 1769-L23E-QB1 Ethernet Port Lo 5 0471\_0022\_4354 TR\_Device CompactBus Local 🖶 🔄 Embedded I/O [1] Embedded IQ16F Discrete\_In
 [2] Embedded OB16 Discrete\_O Expansion I/O

- For this demonstration we will select Position Value 32 Bit + Velocity.
- Click OK.
- You will receive a message that you have made a change to the module properties. Click Yes to proceed.
- Your module is now created and you may *Close* the module window.

- Download your project to the controller and using *Remote Run* go online with the controller.
- If you see a yellow triangle like the example below, there is a communication fault and network troubleshooting will need to be completed.

🗄 🚠 Ethernet

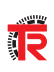

| Name                           | A 52 | Value 🗧 | Force Mask 🗧 🕈 | Style   | Data Type                    |
|--------------------------------|------|---------|----------------|---------|------------------------------|
| ± Local1:C                     |      | {}      | {}             |         | AB:Embedded_IQ16F:C:0        |
| I Local1:i                     |      | {}      | {}             |         | AB:Embedded_IQ16F:I:0        |
| ± Local2C                      |      | {}      | {}             |         | AB:Embedded_0B16:C:0         |
| ± Local21                      |      | {}      | {}             |         | AB:Embedded_0B16I:0          |
| + Local20                      |      | {}      | {}             |         | AB:Embedded_0B16:0:0         |
| + TR_Device:C                  |      | {}      | {}             |         | _0471:0022_4354_17998952:0:0 |
| - TR_Device:I1                 |      | {}      | {}             |         | _0471:0022_4354_96F81438:1:0 |
| TR_Device:11.ConnectionFaulted |      | 0       |                | Decimal | BOOL                         |
| TR_Device:I1.Data              |      | {}      | {}             | Decimal | DINT[2]                      |
| + TH_Device:11.Data[0]         |      | 79107   |                | Decimal | DINT                         |
| + TR Device: 11.Data[1]        |      | 112     |                | Decimal | DINT                         |

- Go to Controller Tags and find your devices Input Data tags.
- In this example it is TR\_Device:I1.Data.
- {Device\_Name}:I1.Data[0] = Position Data.
- {Device\_Name}:I1.Data[1] = Velocity Data.

## **Module Configuration**

### **Linear Device**

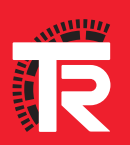

Most linear devices come scaled by default to output in  $1\mu m$  or 1000nm increments. In order to calculate the total number of steps across the entire measuring length a simple formula can be used.

| Measuring length in steps = | Measuring length [mm] |  |
|-----------------------------|-----------------------|--|
| Measuring length in steps – | Resolution [mm]       |  |

The measuring system can be scaled to output in other units of measurement using the parameter Position Format.

| Type:<br>Vendor:<br>Parent: | TR-Lxxx_3M<br>TR-Electronic GmbH<br>LocalENB |      |                                                     |              |  |
|-----------------------------|----------------------------------------------|------|-----------------------------------------------------|--------------|--|
| Name:                       | TR_Device                                    | 100  | Ethernet Address<br>Private Network:                | 192.168.1. 4 |  |
|                             |                                              | Ŧ    | <ul> <li>IP Address:</li> <li>Host Name:</li> </ul> |              |  |
| Module Defi                 | nition                                       |      |                                                     |              |  |
| Electronic K                | leying: Compatible Module                    |      |                                                     |              |  |
| Connection                  | S Position Value 1 + Velocity                |      |                                                     |              |  |
|                             | Chan                                         | ne l |                                                     |              |  |

| Refer back to Module Configuration    |
|---------------------------------------|
| and follow the first page, noting the |
| changes below.                        |

 Set your Connections to Position Value 1 + Velocity as shown on the right.

- Set the data type to DINT.
- Set your device specific IP Address and click OK to create.

| Name                | 8 4  | Value 🗧 | ·F | Force Mask 🔹 | Style   | Data T | уре                    |
|---------------------|------|---------|----|--------------|---------|--------|------------------------|
| +-Local:1:C         |      | {}      |    | {}           |         | AB:Emb | edded_IQ16F:C:0        |
| +-Local:1:I         |      | {}      |    | {}           |         | AB:Emb | edded_IQ16F:I:0        |
| +-Local:2:C         |      | {}      |    | {}           |         | AB:Emb | edded_0B16:C:0         |
| +-Local:2:I         |      | {}      |    | {}           |         | AB:Emb | pedded_0B16:I:0        |
| +-Local:2:0         |      | {}      |    | {}           |         | AB:Emt | edded_0B16:0:0         |
| +-TR_Device:C       |      | ()      |    | {}           |         | _0471: | 0022_012C_17998952:C:0 |
| - TR_Device:I1      |      | {}      |    | {}           |         | _0471: | 0022_012C_96F81438:1:0 |
| TR_Device:I1.Connec | stio | 0       |    |              | Decimal | BOOL   |                        |
| - TR_Device:I1.Data |      | {}      |    | {}           | Decimal | DINT[2 | 1                      |
| + TR_Device:I1.Data | i[0] | 233091  |    |              | Decimal | DINT   |                        |
| +-TR_Device:I1.Data | a[1] | 0       | )  |              | Decimal | DINT   |                        |

- Download and go online with the PLC.
- Go to *Controller Tags* and find your devices Input Data tags.
- In this example it is TR\_Device:I1.Data.
- {Device\_Name}:I1.Data[0] = Position Data.
- {Device\_Name}:I1.Data[1] = Velocity Data.

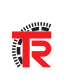

## Configuration Assembly

### What is a Configuration Assembly?

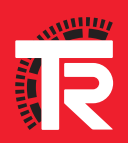

| 🖻 TR_Device:C.Data     | {} |
|------------------------|----|
| + TR_Device:C.Data[0]  | 0  |
| TR_Device:C.Data[1]    | 0  |
| + TR_Device:C.Data[2]  | 16 |
| + TR_Device:C.Data[3]  | 0  |
| + TR_Device:C.Data[4]  | 0  |
| + TR_Device:C.Data[5]  | 0  |
| + TR_Device:C.Data[6]  | 0  |
| + TR_Device:C.Data[7]  | 0  |
| + TR_Device:C.Data[8]  | 1  |
| TR_Device:C.Data[9]    | 15 |
| + TR_Device:C.Data[10] | 31 |
| + TR_Device:C.Data[11] | 0  |
| 🛨 TR_Device:C.Data[12] | 0  |
| + TR_Device:C.Data[13] | 0  |
| + TR_Device:C.Data[14] | 1  |
| + TR_Device:C.Data[15] | 0  |
| + TR_Device:C.Data[16] | 0  |
| TR_Device:C.Data[17]   | 0  |
| + TR_Device:C.Data[18] | 0  |
| + TR_Device:C.Data[19] | 0  |
| + TR_Device:C.Data[20] | 16 |
| + TR_Device:C.Data[21] | 0  |
| + TR_Device:C.Data[22] | 0  |
| + TR_Device:C.Data[23] | 1  |
| + TR_Device:C.Data[24] | 0  |
| + TR_Device:C.Data[25] | 0  |
| + TR_Device:C.Data[26] | 0  |
| + TR_Device:C.Data[27] | 0  |
| + TR Device:C.Data[28] | 0  |

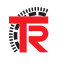

The Configuration Assembly is a set of data tags that make parameterizing your encoder a one-time process.

Each tag corresponds to a measuring system parameter that is transferred to the device in the start-up phase of communication.

As long as the tag values are saved in your project -if a new device is connected with the same IP address- all the parameter data will be stored to the new device.

This is designed to limit downtime associated with device change out and re-confi guration.

### \*\*\*If your existing project utilizes Explicit Message Instructions and this method of parameterization is not desired, the tag values of all parameters should be set to "0"\*\*\*

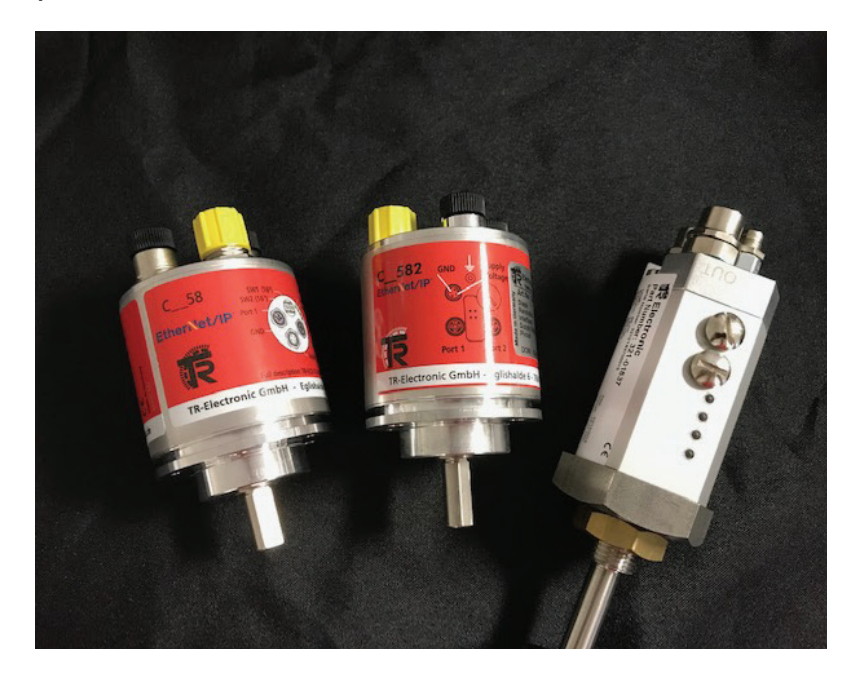

#### Configuration Assembly Compatible Devices

- Cxx58 Rotary Encoders (w/ firmware version 1.15).
- Cxx582 Rotary Encoders.
- LA, LP, LMRI-46/LMPI-46, LMP (w/switch) Magnetostriction Linear Devices.

|                   |                  |                      | 100 million - 100 million - 100 million - 100 million - 100 million - 100 million - 100 million - 100 million - |                                  |                                                   |                                                                                    | V                                      |  |
|-------------------|------------------|----------------------|----------------------------------------------------------------------------------------------------|----------------------------------|---------------------------------------------------|------------------------------------------------------------------------------------|----------------------------------------|--|
|                   | Default<br>(Hex) | Default<br>(Decimal) | Default<br>(Decimal)                                                                                            | Possibilities                    | Description                                       | When TR Parameter = 0                                                              | When TR Parameter = 1                  |  |
| CEV582:C.Data[0]  | 00               | 0                    | 0                                                                                                    | 0 or 1                           | Direction Toggle – Attribute: 12                  |                                                                                    |                                        |  |
| CEV582:C.Data[1]  | 00               | 0                    |                                                                                                    |                                  |                                                   |                                                                                    |                                        |  |
| CEV582:C.Data[2]  | 10               | 16                   | 4005                                                                                                    | CMX-582 (1-8 192)                | Measuring Units Per Span                          | 11-15-0-0-0-0-0-0-0-0-0-0-0-0-0-0-0-0-0-                                           | Configuration Value Ignored - Leave As |  |
| CEV582:C.Data[3]  | 00               | 0                    | 4096                                                                                                    | COX-582 (1-52 708)               | Attribute: 16                                     | Used For Configuration                                                             | Attribute Value is Calculated          |  |
| CEV582:C.Data[4]  | 00               | 0                    |                                                                                                    |                                  |                                                   |                                                                                    |                                        |  |
| CEV582:C.Data[5]  | 00               | 0                    |                                                                                                    |                                  |                                                   |                                                                                    |                                        |  |
| CEV582:C.Data[6]  | 00               | 0                    | 16777216                                                                                                    | 16 4104067306                    | Total Measuring Range (<32 Bit)                   | Used For Configuration                                                             | Configuration Value Ignored - Leave As |  |
| CEV582:C.Data[7]  | 00               | 0                    | 16///216                                                                                                    | 10-4294907295                    | Attribute: 17                                     | Used For Configuration                                                             | Attribute Value is Calculated          |  |
| CEV582:C.Data[8]  | 01               | 1                    |                                                                                                    |                                  |                                                   |                                                                                    |                                        |  |
| CEV582:C.Data[9]  | OF               | 15                   | 7051                                                                                                    | 7940 (steps/s), 7941 (steps/ms), | Velocity Format                                   |                                                                                    |                                        |  |
| CEV582:C.Data[10] | 1F               | 31                   | 7951                                                                                                    | 7950 (rev/s), 7951 (rev/min)     | Attribute: 25                                     |                                                                                    |                                        |  |
| CEV582:C.Data[11] | 00               | 0                    |                                                                                                    |                                  |                                                   |                                                                                    |                                        |  |
| CEV582:C.Data[12] | 00               | 0                    | ]                                                                                                    |                                  | Total Measuring Range (<64 Bit)<br>Attribute: 101 | Configuration Value Ignored - Leave As<br>Default<br>Attribute Value is Calculated |                                        |  |
| CEV582:C.Data[13] | 00               | 0                    |                                                                                                    |                                  |                                                   |                                                                                    |                                        |  |
| CEV582:C.Data[14] | 01               | 1                    | 16777016                                                                                                    | CMX-582 (16-33 554 432)          |                                                   |                                                                                    | Used For Configuration                 |  |
| CEV582:C.Data[15] | 00               | 0                    | 10///210                                                                                                    | COX-582 (1-5 368 608 600)        |                                                   |                                                                                    |                                        |  |
| CEV582:C.Data[16] | 00               | 0                    |                                                                                                    |                                  |                                                   |                                                                                    |                                        |  |
| CEV582:C.Data[17] | 00               | 0                    | ]                                                                                                    |                                  |                                                   |                                                                                    |                                        |  |
| CEV582:C.Data[18] | 00               | 0                    |                                                                                                    |                                  |                                                   |                                                                                    |                                        |  |
| CEV582:C.Data[19] | 00               | 0                    |                                                                                                    |                                  |                                                   |                                                                                    |                                        |  |
| CEV582:C.Data[20] | 10               | 16                   | 4096                                                                                                    | 1 356000                         | Number Of Revolutions – Numerator                 | Configuration Value Ignored - Leave As<br>Default<br>Attribute Value is Calculated | Used Fee Configuration                 |  |
| CEV582:C.Data[21] | 00               | 0                    | 4096                                                                                                    | 1-256000                         | Attribute: 102                                    |                                                                                    | Used For Configuration                 |  |
| CEV582:C.Data[22] | 00               | 0                    | с.                                                                                                    |                                  |                                                   |                                                                                    |                                        |  |
| CEV582:C.Data[23] | 01               | 1                    |                                                                                                    |                                  |                                                   |                                                                                    |                                        |  |
| CEV582:C.Data[24] | 00               | 0                    | ] ,                                                                                                    | 1 16284                          | Number Of Revolutions – Divisor                   | Configuration Value Ignored - Leave As                                             | Used For Configuration -               |  |
| CEV582:C.Data[25] | 00               | 0                    | 1                                                                                                    | 1-10584                          | Attribute: 103                                    | Attribute Value is Calculated                                                      | Recommend to leave at 1                |  |
| CEV582:C.Data[26] | 00               | 0                    |                                                                                                    |                                  |                                                   |                                                                                    |                                        |  |
| CEV582:C.Data[27] | 00               | 0                    | 0                                                                                                    | 0 or 1 - Recommended to set to 1 | TR – Parameter - Attribute: 105                   |                                                                                    |                                        |  |
| CEV582:C.Data[28] | 00               | 0                    |                                                                                                    |                                  |                                                   |                                                                                    |                                        |  |
| CEV582:C.Data[29] | 00               | 0                    |                                                                                                    | <u>,</u>                         | Decement                                          |                                                                                    |                                        |  |
| CEV582:C.Data[30] | 00               | 0                    |                                                                                                    | 0                                | neserved                                          |                                                                                    |                                        |  |
| CEV582:C.Data[31] | 00               | 0                    | 1                                                                                                    |                                  |                                                   |                                                                                    |                                        |  |

\*\*\*Rotary Encoders Only\*\*\*

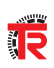

|                   | Default<br>(Hex) | Default<br>(Decimal) | Default<br>(Decimal) | Possibilities         | Description                               |  |
|-------------------|------------------|----------------------|----------------------|-----------------------|-------------------------------------------|--|
| Linear:C.Data[0]  | 00               | 0                    | 0                    | 0 or 1                | Direction Counting Toggle - Attribute: 12 |  |
| Linear:C.Data[1]  | 04               | 4                    | 0700                 | 8706 (cm), 8707 (mm), | Position Format                           |  |
| Linear:C.Data[2]  | 22               | 34                   | 8708                 | 8708 (μm), 8709 (nm)  | Attribute: 15                             |  |
| Linear:C.Data[3]  | 01               | 1                    |                      |                       |                                           |  |
| Linear:C.Data[4]  | 00               | 0                    | 1                    | 1 1 000 000           | Position Measuring Increment              |  |
| Linear:C.Data[5]  | 00               | 0                    | 1                    | 1-1000000             | Attribute: 18                             |  |
| Linear:C.Data[6]  | 00               | 0                    |                      |                       |                                           |  |
| Linear:C.Data[7]  | 01               | 1                    | 11000                | 7940 (stp/s) -        | Velocity Format                           |  |
| Linear:C.Data[8]  | 2B               | 43                   | 11009                | 11009 (cm/s)          | Attribute: 25                             |  |
| Linear:C.Data[9]  | 01               | 1                    |                      |                       |                                           |  |
| Linear:C.Data[10] | 00               | 0                    | 1                    | 1                     | Velocity Resolution                       |  |
| Linear:C.Data[11] | 00               | 0                    | 1                    | T                     | Attribute: 26                             |  |
| Linear:C.Data[12] | 00               | 0                    |                      |                       |                                           |  |
| Linear:C.Data[13] | 00               | 0                    | 0                    | N/A                   | Personand                                 |  |
| Linear:C.Data[14] | 00               | 0                    | 0                    | N/A                   | Keserved                                  |  |
| Linear:C.Data[15] | 00               | 0                    | 0                    | 0, 1, 4, 7            | Velocity Observer - Attribute: 108        |  |
| Linear:C.Data[16] | 01               | 1                    | 1                    | 1-16                  | Position Filter - Attribute: 109          |  |
| Linear:C.Data[17] | 01               | 1                    | 1                    | 1, 2, 3               | Number of Magnets – Attribute: 110        |  |
| Linear:C.Data[18] | 00               | 0                    |                      |                       |                                           |  |
| Linear:C.Data[19] | 00               | 0                    | 0                    | N/A                   | Percented                                 |  |
| Linear:C.Data[20] | 00               | 0                    | U                    | N/A                   | Reserved                                  |  |
| Linear:C.Data[21] | 00               | 0                    |                      |                       |                                           |  |
| Linear:C.Data[22] | 00               | 0                    |                      |                       |                                           |  |
| Linear:C.Data[23] | 00               | 0                    | 0                    | N/A                   | Percentred                                |  |
| Linear:C.Data[24] | 00               | 0                    | U                    | N/A                   | Reserved                                  |  |
| Linear:C.Data[25] | 00               | 0                    |                      |                       |                                           |  |
| Linear:C.Data[26] | 00               | 0                    |                      |                       |                                           |  |
| Linear:C.Data[27] | 00               | 0                    | 0                    | N/A                   | Reserved                                  |  |
| Linear:C.Data[28] | 00               | 0                    | U                    | N/A                   | Neserveu                                  |  |
| Linear:C.Data[29] | 00               | 0                    |                      |                       |                                           |  |
| Linear:C.Data[30] | 00               | 0                    | 0                    | Ν/Λ                   | Beserved                                  |  |
| Linear:C.Data[31] | 00               | 0                    | U                    | N/A                   | Neserveu                                  |  |

\*\*\*Linear Magnetostriction Devices Only\*\*\*

## Configuration Assembly

### **Changing Direction of a Device**

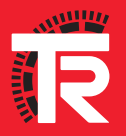

| - TR_Device:C                   |            | {}       | {}           |         | _0471:0022_4354_17998952:C:0 |
|---------------------------------|------------|----------|--------------|---------|------------------------------|
| - TR Device:C.Data              |            | {}       | {}           | Decimal | SINT[32]                     |
| + TR_Device:C.Data[0]           | *          | 1        |              | Decimal | SINT                         |
| + TR_Device:C.Data[1]           |            | 0        |              | Decimal | SINT                         |
| + TR_Device:C.Data[2]           |            | 16       |              | Decimal | SINT                         |
| TR_Device:C.Data[3]             |            | 0        |              | Decimal | SINT                         |
| TR_Device:C.Data[4]             |            | 0        |              | Decimal | SINT                         |
| + TR_Device:C.Data[5]           |            | 0        |              | Decimal | SINT                         |
| TR_Device:C.Data[6]             |            | 0        |              | Decimal | SINT                         |
| + TR_Device:C.Data[7]           |            | 0        |              | Decimal | SINT                         |
| + TR_Device:C.Data[8]           |            | 1        |              | Decimal | SINT                         |
| + TR_Device:C.Data[9]           |            | 15       |              | Decimal | SINT                         |
| + TR_Device:C.Data[10]          |            | 31       |              | Decimal | SINT                         |
| + TR_Device:C.Data[11]          |            | 0        |              | Decimal | SINT                         |
| + TB_Device:C.Data[12]          |            | 0        |              | Decimal | SINT                         |
| TR_Device:C.Data[13]            |            | 0        |              | Decimal | SINT                         |
| TR_Device:C.Data[14]            |            | 1        |              | Decimal | SINT                         |
| + TR_Device:C.Data[15]          |            | 0        |              | Decimal | SINT                         |
| TR_Device:C.Data[16]            |            | 0        |              | Decimal | SINT                         |
| + TB_Device:C.Data[17]          |            | 0        |              | Decimal | SINT                         |
| TR_Device:C.Data[18]            |            | • 0      |              | Decimal | SINT                         |
| TR_Device:C.Data[19]     U=Incr | ease Clock | wise 💿   |              | Decimal | SINT                         |
| + TR_Device:C.Data[20]          |            | 16       |              | Decimal | SINT                         |
| TR_Device:C.Data[21] 1 - Incr   | oaco Coun  | tor-Cloc | wice         | Decimal | SINT                         |
| TR_Device:C.Data[22]            | ease Cour  |          | <b>VVISE</b> | Decimal | SINT                         |
|                                 |            |          |              | 1       | Contract Contract            |

| Name                             | Requested Packet Interval (RPI)<br>(ms)                               | Connection<br>over<br>EtherNet/IP | Input Trigger |  |
|----------------------------------|-----------------------------------------------------------------------|-----------------------------------|---------------|--|
| Position Value 32 Bit + Velocity | 20.0 🚖 1.0 - 3200.0                                                   | Unicast 🖉                         | Cyclic 👻      |  |
|                                  | JU<br>DANGER. Uninhibiting module o<br>Uninhibiting module online cou | online.<br>Id affect running      | g system.     |  |
| Inhibit Module                   | Apply changes?                                                        | Help                              |               |  |

| Name                           | <br>Value 🕈 | Force Mask 🔹 🕈 | Style   | Data Type                    |
|--------------------------------|-------------|----------------|---------|------------------------------|
| + Locat1:C                     | ()          | ()             |         | AB:Embedded_IQ16F:C:0        |
| I Locat1:I                     | {}          | ()             |         | AB:Embedded_IQ16F:I:0        |
| ± Local2C                      | {}          | {}             |         | AB:Embedded_OB16:C:0         |
| + Local21                      | ()          | ()             |         | AB:Embedded_OB16:I:0         |
| + Local20                      | ()          | ()             |         | AB:Embedded_OB16:0:0         |
| + TR_Device:C                  | ()          | ()             |         | _0471:0022_4354_17998952:0:0 |
| - TR_Device:I1                 | ()          | ()             |         | _0471:0022_4354_96F81438:1:0 |
| TR_Device:I1.ConnectionFaulted | 0           |                | Decimal | BOOL                         |
| TR_Device:I1.Data              | ()          | ()             | Decimal | DINT[2]                      |
| + TH_Device:1.Data(U)          | 79107       |                | Decimal | DINT                         |
| + TR Device: 11.Data(1)        | 112         |                | Decimal | DINT                         |

- To change Direction of your device, go to Controller Tags and make sure you are viewing Monitor Tags.
- Look for the name of your device as it was configured in the Module Configuration section.
- In the tag {Device\_Name}:C.Data[0] enter a value of 0 or 1 to change the direction.

Click Here to view Configuration Assembly table.

- Right-Click your device in the Controller Organizer.
- Select Properties.
- Go to the Connection Tab.
- Click the Inhibit Module box and Apply this change.
- Now un-check the *Inhibit Module* box, applying the change once again.

- To verify your change, go to Controller Tags and find your devices Input Data tags.
- In this example it is TR\_Device:I1.Data.
- {Device\_Name}:I1.Data[0] = Position Data.
- {Device\_Name}:I1.Data[1] = Velocity Data.

Ş]

## Configuration Assembly

### **TR Parameter**

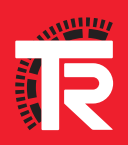

#### 34 TR Parameter

#### Attribute 105, TR-Parameter in use (scaling)

TR-Parameter in use sets which scaling attributes are in use.

#### BOOL

| Access    | Value | Description                                        | Default |
|-----------|-------|----------------------------------------------------|---------|
|           | = 0   | Standard EthernNet/IP scaling attributes in use    | X       |
| Set / Get | = 1   | Manufacturer specific TR scaling attributes in use |         |

#### Standard EthernNet/IP scaling parameters:

- Attribute 16, Measuring Units per Span
- Attribute 17, Total Measuring Range in Measuring Units

#### Manufacturer specific TR scaling parameters:

- Attribute 101, Total Measuring Range
- Attribute 102/103, Revolution Numerator/Denominator

Connection path, Packed EPATH with 8 bit class

| 0x20                    | 0x23      | 0x24                       | 0x01        | 0x30                    | 0x69        |
|-------------------------|-----------|----------------------------|-------------|-------------------------|-------------|
| Logical Type<br>= Class | Class #23 | Logical Type<br>= Instance | Instance #1 | Logical Type<br>=AttrID | AttrID #105 |

This attribute only takes effect after executing service code  $0x16\ {\tt save}$  or attribute 112 Accept Parameter.

| + TR Device:C.Data[26]                       |                             | 0 | Decimal | SINT |
|----------------------------------------------|-----------------------------|---|---------|------|
| + TR Device:C.Data[27]                       |                             | 1 | Decimal | SINT |
| + TR_Device:UData[28]                        |                             | 0 | Decimal | SINT |
| TR_Device:C.Data[29] 0 = Standard EtherNet/I | P scaling attributes in use | 0 | Decimal | SINT |
| TR_Device:C.Data[30] 1 = Manufacturer specif | c scaling attributes in use | 0 | Decimal | SINT |
| + TR Device:C.Data[31]                       |                             | 0 | Decimal | SINT |

- TR Parameter allows the measuring system to be configured outside of the factory default settings.
- It can be turned ON/OFF using the configuration assembly.
- Tag{Device\_Name}:C.Data[27]= TR-Parameter.

- To turn TR-Parameter ON, place a value of 1 in the corresponding tag.
- Cycle communication via the module properties window like in the Direction setting example.
- It is recommended that this parameter be set to 1 if customer specific scaling is desired.

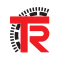

## Configuration Assembly

### Scaling the Measuring System Rotary Device

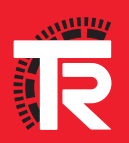

#### 36 Scaling the Measuring System - Rotary Devices

In order to scale the measuring system to a customer specific resolution, a combination of 3 parameters are used:

- Total Measuring Range the total number of steps the encoder will output before restarting to zero.
- Revolution Numerator/Denominator defines the number of revolutions before the measuring system restarts at zero.

Number of Revolutions Numerator Total measuring range = Steps per revolution \* Number of Revolutions Denominator

Let's set the device so that it outputs 360 steps over 10 full rotations, before starting over at zero. This will also effectively output in degrees of rotation.

| Name       | -== 4            | Force Mask * | Style   | Data Type | Description                                                                                                    |
|------------|------------------|--------------|---------|-----------|----------------------------------------------------------------------------------------------------|
| E TR_Devic | e:C.Data         | {}           | Decimal | SINT[32]  | Configuration Assembly - SEE MANUAL FOR MORE INFORMATION                                                       |
| + TR_De    | vice:C.Data[0]   |              | Decimal | SINT      | Direction Toggle; 0=Increase CW; 1=Decrease CW (Default = 0) Attribute 12 (2^7 to 2^0)                         |
| + TR_De    | vice:C.Data[1]   |              | Decimal | SINT      | LSB Measuring Units per Span (Default = 4096) Attribute 16 (2°15 to 2°8)                                       |
| + TR_De    | vice:C.Data[2]   |              | Decimal | SINT      | Measuring Units per Span (Default = 4096) Attribute 16 (2°23 to 2°16)                                          |
| + TR_De    | vice:C.Data[3]   |              | Decimal | SINT      | Measuring Units per Span (Default = 4096) Attribute 16 (2°31 to 2°24)                                          |
| + TR_De    | vice:C.Data[4]   |              | Decimal | SINT      | MSB Measuring Units per Span (Default = 4096) Attribute 16 (2^39 to 2^32)                                      |
| + TR_De    | vice:C.Data[5]   |              | Decimal | SINT      | LSB Total Measuring Range in Measuring Units (Default = 16777216) Attribute 17 (2^47 to 2^40)                  |
| + TR_De    | vice:C.Data[6]   |              | Decimal | SINT      | Total Measuring Range in Measuring Units (Default = 16777216) Attribute 17 (2^47 to 2^40)                      |
| + TR_De    | vice:C.Data[7]   |              | Decimal | SINT      | Total Measuring Range in Measuring Units (Default = 16777216) Attribute 17 (2^47 to 2^40)                      |
| + TR_De    | vice:C.Data[8]   |              | Decimal | SINT      | MSB Total Measuring Range in Measuring Units (Default = 16777216) Attribute 17 (2^47 to 2^40)                  |
| + TR_De    | vice:C.Data[9]   |              | Decimal | SINT      | LSB Velocity Format (Default = 7951) Attribute 25 (2 <sup>7</sup> 79 to 2 <sup>7</sup> 72)                     |
| + TR_De    | vice:C.Data[10]  |              | Decimal | SINT      | MSB Velocity Format (Default = 7951) Attribute 25 (2°87 to 2°80)                                               |
| + TR_De    | vice:C.Data[11]  |              | Decimal | SINT      | LSB Total Measuring Range (Default = 16777216) Attribute 101 (2^95 to 2^88)                                    |
| + TR_De    | vice:C.Data[12]  |              | Decimal | SINT      | Total Measuring Range (Default = 16777216) Attribute 101 (2 <sup>-103</sup> to 2 <sup>-96</sup> )              |
| + TR_De    | vice:C.Data[13]  |              | Decimal | SINT      | Total Measuring Range (Default = 16777216) Attribute 101 (2^111 to 2^104)                                      |
| + TR_De    | vice:C.Data[14]  |              | Decimal | SINT      | Total Measuring Range (Default = 16777216) Attribute 101 (2^119 to 2^112)                                      |
| + TR_De    | vice:C.Data[15]  |              | Decimal | SINT      | Total Measuring Range (Default = 16777216) Attribute 101 (2 <sup>-1</sup> 27 to 2 <sup>-1</sup> 20)            |
| + TR_De    | vice:C.Data[16]  |              | Decimal | SINT      | Total Measuring Range (Default = 16777216) Attribute 101 (2^135 to 2^128)                                      |
| + TR_De    | vice:C.Data[17]  |              | Decimal | SINT      | Total Measuring Range (Default = 16777216) Attribute 101 (2 <sup>-143</sup> to 2 <sup>-136</sup> )             |
| + TR_De    | vice:C.Data[18]  |              | Decimal | SINT      | MSB Total Measuring Range (Default = 16777216) Attribute 101 (2^151 to 2^144)                                  |
| + TR_De    | vice:C.Data[19]  |              | Decimal | SINT      | LSB Number or Revolutions - Numerator (Default = 4096) Attribute 102 (2 <sup>-159</sup> to 2 <sup>-152</sup> ) |
| + TR_De    | vice:C.Data[20]  |              | Decimal | SINT      | Number or Revolutions - Numerator (Default = 4096) Attribute 102 (2^167 to 2^160)                              |
| + TR_De    | vice:C.Data[21]  |              | Decimal | SINT      | Number or Revolutions - Numerator (Default = 4096) Attribute 102 (2^175 to 2^168)                              |
| + TR_De    | vice:C.Data[22]  |              | Decimal | SINT      | MSB Number or Revolutions - Numerator (Default = 4096) Attribute 102 (2°183 to 2°176)                          |
| ± TR_De    | vice:C.D.ata[23] |              | Decimal | SINT      | LSB Number or Revolutions - Denominator (Default = 1) Attribute 103 (2^191 to 2^184)                           |
| E TR_De    | vice:C.Data[24]  |              | Decimal | SINT      | Number or Revolutions - Denominator (Default = 1) Attribute 103 (2~199 to 2~192)                               |
| E TR_De    | vice:C.Data[25]  |              | Decimal | SINT      | Number or Revolutions - Denominator (Default = 1) Attribute 103 (2^207 to 2^200)                               |
| + TR_De    | vice:C.Data[26]  |              | Decimal | SINT      | MSB Number or Revolutions - Denominator (Default = 1) Attribute 103 (2°191 to 2°184)                           |
| + TR_De    | vice:C.Data[27]  |              | Decimal | SINT      | TR-Parameter in Use 0=Not in Use; 1=In Use (Default = 0) Attribute 105 (2^223 to 2^216)                        |
| + TR_De    | vice:C.Data[28]  |              | Decimal | SINT      | Reserved                                                                                                    |
|            |                  |              |         |           |                                                                                                    |

- In this example we will set the measuring system to the following values:
  - Steps per Revolution: 360
  - Revolution Numerator: 10
  - Revolution Denominator: 1
  - Total Measuring Range: 3600
- For more information on these calculations and further examples, see your <u>Device Manual</u>.

| Name /                 | Value 🔶 | Force Mask | Style | Data Type | Description                                                                                                    |
|------------------------|---------|------------|-------|-----------|----------------------------------------------------------------------------------------------------|
| - TR_Device:C          | {}      | {}         |       | _0471:00  |                                                                                                    |
| TR_Device:C.Data       | {}      | {}         | Hex   | SINT[32]  | Configuration Assembly - SEE MANUAL FOR MORE INFORMATION                                                       |
| + TR_Device:C.Data(0)  | 16#00   |            | Hex   | SINT      | Direction Toggle; 0=Increase CW; 1=Decrease CW (Default = 0) Attribute 12 (2"7 to 2"0)                         |
| + TR_Device:C.Data(1)  | 16#00   |            | Hex   | SINT      | LSB Measuring Units per Span (Default = 4096) Attribute 16 (2 <sup>-15</sup> to 2 <sup>-8</sup> )              |
| TR_Device:C.Data[2]    | 16#10   |            | Hex   | SINT      | Measuring Units per Span (Default = 4096) Attribute 16 (2°23 to 2°16)                                          |
| TR_Device:C.Data[3]    | 16#00   |            | Hex   | SINT      | Measuring Units per Span (Default = 4096) Attribute 16 (2^31 to 2^24)                                          |
| + TR_Device:C.Data[4]  | 16#00   |            | Hex   | SINT      | MSB Measuring Units per Span (Default = 4096) Attribute 16 (2 <sup>-39</sup> to 2 <sup>-32</sup> )             |
| + TR_Device:C.Data[5]  | 16#00   |            | Hex   | SINT      | LSB Total Measuring Range in Measuring Units (Default = 16777216) Attribute 17 (2^47 to 2^40)                  |
| + TR_Device:C.Data[6]  | 16#00   |            | Hex   | SINT      | Total Measuring Range in Measuring Units (Default = 16777216) Attribute 17 (2^47 to 2^40)                      |
| + TR_Device:C.Data[7]  | 16#00   |            | Hex   | SINT      | Total Measuring Range in Measuring Units (Default = 16777216) Attribute 17 (2^47 to 2^40)                      |
| + TR_Device:C.Data[8]  | 16#01   |            | Hex   | SINT      | MSB Total Measuring Range in Measuring Units (Default = 16777216) Attribute 17 (2^47 to 2^40)                  |
| + TR_Device:C.Data(9)  | 16#0f   |            | Hex   | SINT      | LSB Velocity Format (Default = 7951) Attribute 25 (2°79 to 2°72)                                               |
| + TR_Device:C.Data(10) | 16#1f   |            | Hex   | SINT      | MSB Velocity Format (Default = 7951) Attribute 25 (2°87 to 2°80)                                               |
| + TR_Device:C.Data(11) | 16#10   |            | Hex   | SINT      | LSB Total Measuring Range (Default = 16777216) Attribute 101 (2^95 to 2^88)                                    |
| + TR_Device:C.Data[12] | 16#0e   |            | Hex   | SINT      | Total Measuring Range (Default = 16777216) Attribute 101 (2^103 to 2^96)                                       |
| + TR_Device:C.Data[13] | 16#00   |            | Hex   | SINT      | Total Measuring Range (Default = 16777216) Attribute 101 (2^111 to 2^104)                                      |
| + TR_Device:C.Data[14] | 16#00   |            | Hex   | SINT      | Total Measuring Range (Default = 16777216) Attribute 101 (2^119 to 2^112)                                      |
| + TR_Device:C.Data[15] | 16#00   |            | Hex   | SINT      | Total Measuring Range (Default = 16777216) Attribute 101 (2^127 to 2^120)                                      |
| TR_Device:C.Data[16]   | 16#00   |            | Hex   | SINT      | Total Measuring Range (Default = 16777216) Attribute 101 (2^135 to 2^128)                                      |
| + TR_Device:C.Data[17] | 16#00   |            | Hex   | SINT      | Total Measuring Range (Default = 16777216) Attribute 101 (2^143 to 2^136)                                      |
| + TR_Device:C.Data[18] | 16#00   |            | Hex   | SINT      | MSB Total Measuring Range (Default = 16777216) Attribute 101 (2°151 to 2°144)                                  |
| TR_Device:C.Data[19]   | 16#0a   |            | Hex   | SINT      | LSB Number or Revolutions - Numerator (Default = 4096) Attribute 102 (2°159 to 2°152)                          |
| + TR_Device:C.Data(20) | 16#00   |            | Hex   | SINT      | Number or Revolutions - Numerator (Default = 4096) Attribute 102 (2 <sup>167</sup> to 2 <sup>160</sup> )       |
| + TR_Device:C.Data[21] | 16#00   |            | Hex   | SINT      | Number or Revolutions - Numerator (Default = 4096) Attribute 102 (2^175 to 2^168)                              |
| + TR_Device:C.Data[22] | 16#00   |            | Hex   | SINT      | MSB Number or Revolutions - Numerator (Default = 4096) Attribute 102 (2 <sup>-183</sup> to 2 <sup>-176</sup> ) |
| + TR_Device:C.Data[23] | 16#01   |            | Hex   | SINT      | LSB Number or Revolutions - Denominator (Default = 1) Attribute 103 (2"191 to 2"184)                           |
| + TR_Device:C.Data[24] | 16#00   |            | Hex   | SINT      | Number or Revolutions - Denominator (Default = 1) Attribute 103 (2 <sup>199</sup> to 2 <sup>192</sup> )        |
| + TR_Device:C.Data[25] | 16#00   |            | Hex   | SINT      | Number or Revolutions - Denominator (Default = 1) Attribute 103 (2^207 to 2^200)                               |
| + TR_Device:C.Data[26] | 16#00   |            | Hex   | SINT      | MSB Number or Revolutions - Denominator (Default = 1) Attribute 103 (2 <sup>-191</sup> to 2 <sup>-184</sup> )  |
| + TR_Device:C.Data[27] | 16#01   |            | Hex   | SINT      | TR-Parameter in Use 0=Not in Use; 1=In Use [Default = 0] Attribute 105 (2^223 to 2^216)                        |

- Find your device in the Controller Tags window.
- Change the data *Style* to *Hex*.
- Convert your desired values to Hexadecimal values.
- Total Measuring Range = 3600Dec = 0xE10Hex.
- Revolutions/Numerator = 10Dec = 0x0AHex.
- TR-Parameter = In-Use = 0x01Hex.
- Enter the values as depicted on the left.

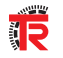

| Name       | -8 4                | Value 🔸                     | Force Mask * | Style | Data Type | Description                                                                                        |
|------------|---------------------|-----------------------------|--------------|-------|-----------|----------------------------------------------------------------------------------------------------|
| E TF       | LDevice:C.Data[0]   | 16#00                       |              | Hex   | SINT      | Direction Toggle; 0=Increase CW; 1=Decrease CW (Default = 0) Attribute 12 (2^7 to 2^0)             |
| E TF       | LDevice:C.Data[1]   | 16#00                       |              | Hex   | SINT      | LSB Measuring Units per Span (Default = 4096) Attribute 16 (2~15 to 2~8)                           |
| ± TF       | _Device:C.Data[2]   | 16#10                       |              | Hex   | SINT      | Measuring Units per Span (Default = 4096) Attribute 16 (2^23 to 2^16)                              |
| E TF       | _Device:C.Data[3]   | 16#00                       |              | Hex   | SINT      | Measuring Units per Span (Default = 4096) Attribute 16 (2"31 to 2"24)                              |
| E TF       | P_Device:C.Data[4]  | 16#00                       |              | Hex   | SINT      | MSB Measuring Units per Span (Default = 4096) Attribute 16 (2 <sup>-39</sup> to 2 <sup>-32</sup> ) |
| ± TF       | _Device:C.Data[5]   | 16#00                       |              | Hex   | SINT      | LSB Total Measuring Range in Measuring Units (Default = 16777216) Attriibute 17 (2°47 to 2°40      |
| E TF       | _Device:C.Data[6]   | 16#00                       |              | Hex   | SINT      | Total Measuring Range in Measuring Units (Default = 16777216) Attriibute 17 (2^47 to 2^40)         |
| + TF       | _Device:C.Data[7]   | 16#00                       |              | Hex   | SINT      | Total Measuring Range in Measuring Units (Default = 16777216) Attribute 17 (2^47 to 2^40)          |
| E TF       | _Device:C.Data[8]   | 16#01                       |              | Hex   | SINT      | MSB Total Measuring Range in Measuring Units (Default = 16777216) Attribute 17 (2^47 to 2^4)       |
| E TF       | LDevice:C.Data[9]   | 16#0f                       |              | Hex   | SINT      | LSB Velocity Format (Default = 7951) Attribute 25 (2"79 to 2"72)                                   |
| ± TF       | _Device:C.Data[10]  | 16#1f                       |              | Hex   | SINT      | MSB Velocity Format (Default = 7951) Attribute 25 (2°87 to 2°80)                                   |
| E TF       | _Device:C.Data[11]  | 16#10                       |              | Hex   | SINT      | LSB Total Measuring Range (Default = 16777216) Attribute 101 (2^95 to 2^88)                        |
| ± TF       | P_Device:C.Data[12] | 16#0e                       |              | Hex   | SINT      | Total Measuring Range (Default = 16777216) Attribute 101 (2°103 to 2°96)                           |
| ± TF       | P_Device:C.Data[13] | 16#00                       |              | Hex   | SINT      | Total Measuring Range (Default = 16777216) Attribute 101 (2°111 to 2°104)                          |
| E TF       | _Device:C.Data[14]  | 16#00                       |              | Hex   | SINT      | Total Measuring Range (Default = 16777216) Attribute 101 (2°119 to 2°112)                          |
| E TF       | _Device:C.Data[15]  | 16#00                       |              | Hex   | SINT      | Total Measuring Range (Default = 16777216) Attribute 101 (2 <sup>-127</sup> to 2 <sup>-120</sup> ) |
| E TF       | _Device:C.Data[16]  | 16#00                       |              | Hex   | SINT      | Total Measuring Range (Default = 16777216) Attribute 101 (2 <sup>-135</sup> to 2 <sup>-128</sup> ) |
| E TF       | _Device:C.Data[17]  | 16#00                       |              | Hex   | SINT      | Total Measuring Range (Default = 16777216) Attribute 101 (2~143 to 2~136)                          |
| + TF       | LDevice:C.Data[18]  | 16#00                       |              | Hex   | SINT      | MSB Total Measuring Range (Default = 16777216) Attribute 101 (2^151 to 2^144)                      |
| E TF       | _Device:C.Data[19]  | 16#0a                       |              | Hex   | SINT      | LSB Number or Revolutions - Numerator (Default = 4096) Attribute 102 (2^159 to 2^152)              |
| + TF       | _Device:C.Data[20]  | 16#00                       |              | Hex   | SINT      | Number or Revolutions - Numerator (Default = 4096) Attribute 102 (2^167 to 2^160)                  |
| ± TF       | _Device:C.Data[21]  | 16#00                       |              | Hex   | SINT      | Number or Revolutions - Numerator (Default = 4096) Attribute 102 (2*175 to 2*168)                  |
| Monito     | or Tags (Edit Tags  | /                           |              |       |           |                                                                                                    |
| ch         |                     |                             |              |       |           |                                                                                                    |
| Quick Wate | ch .                | Enter Quick Watch List Name | 1            |       |           |                                                                                                    |
| Name       |                     | II 4 Scope                  | Value        |       |           | Force Mask     Cescription                                                                         |

- Press *ALT+3* to call up the *Watch* table.
- Click the drop down menu and select *Quick Watch.*
- Add your input data tag for position value (E.g. {Device\_Name}:I.Data[0]).
- This will allow you to view the position value and validate the changes to the measuring system.
- Cycle power to the device or inhibit/ re-inhibit communication as shown in the direction example.

Let's set the device so that it outputs 8192 steps over 4096 full rotations, before starting over at zero. This will also effectively output the maximum resolution of this device. See device label for max. resolution for your device.

| Name           | A 82      | Force Mask * | Style   | Data Type | Description                                                                                                    |
|----------------|-----------|--------------|---------|-----------|----------------------------------------------------------------------------------------------------|
| TR_Device:C.D. | ata       | {}           | Decimal | SINT[32]  | Configuration Assembly - SEE MANUAL FOR MORE INFORMATION                                                             |
| + TR_Device:C  | .Data[0]  |              | Decimal | SINT      | Direction Toggle; 0=Increase CW; 1=Decrease CW (Default = 0) Attribute 12 (2^7 to 2^0)                               |
| + TR_Device:C  | .Data[1]  |              | Decimal | SINT      | LSB Measuring Units per Span (Default = 4096) Attribute 16 (2 <sup>15</sup> to 2 <sup>8</sup> )                      |
| + TR_Device:C  | Data[2]   |              | Decimal | SINT      | Measuring Units per Span (Default = 4096) Attribute 16 (2°23 to 2°16)                                                |
| + TR_Device:C  | .Data[3]  |              | Decimal | SINT      | Measuring Units per Span (Default = 4096) Attribute 16 (2^31 to 2^24)                                                |
| + TR_Device:C  | Data[4]   |              | Decimal | SINT      | MSB Measuring Units per Span (Default = 4096) Attribute 16 (2 <sup>39</sup> to 2 <sup>32</sup> )                     |
| + TR_Device:C  | .Data[5]  |              | Decimal | SINT      | LSB Total Measuring Range in Measuring Units (Default = 16777216) Attribute 17 (2 <sup>47</sup> to 2 <sup>40</sup> ) |
| + TR_Device:C  | Data[6]   |              | Decimal | SINT      | Total Measuring Range in Measuring Units (Default = 16777216) Attribute 17 (2^47 to 2^40)                            |
| + TR_Device:C  | .Data[7]  |              | Decimal | SINT      | Total Measuring Range in Measuring Units (Default = 16777216) Attribute 17 (2^47 to 2^40)                            |
| + TR_Device:C  | Data[8]   |              | Decimal | SINT      | MSB Total Measuring Range in Measuring Units (Default = 16777216) Attribute 17 (2°47 to 2°40)                        |
| + TR_Device:C  | .Data[9]  |              | Decimal | SINT      | LSB Velocity Format (Default = 7951) Attribute 25 (2 <sup>7</sup> 79 to 2 <sup>7</sup> 72)                           |
| + TR_Device:C  | .Data[10] |              | Decimal | SINT      | MSB Velocity Format (Default = 7951) Attribute 25 (2°87 to 2°80)                                                     |
| + TR_Device:C  | .Data[11] |              | Decimal | SINT      | LSB Total Measuring Range (Default = 16777216) Attribute 101 (2^95 to 2^88)                                          |
| TR_Device:C    | Data[12]  |              | Decimal | SINT      | Total Measuring Range (Default = 16777216) Attribute 101 (2 <sup>-103</sup> to 2 <sup>-96</sup> )                    |
| + TR_Device:C  | .Data[13] |              | Decimal | SINT      | Total Measuring Range (Default = 16777216) Attribute 101 (2^111 to 2^104)                                            |
| TR_Device:C    | .Data[14] |              | Decimal | SINT      | Total Measuring Range (Default = 16777216) Attribute 101 (2^119 to 2^112)                                            |
| TR_Device:C    | .Data[15] |              | Decimal | SINT      | Total Measuring Range (Default = 16777216) Attribute 101 (2 <sup>1</sup> 27 to 2 <sup>1</sup> 20)                    |
| + TR_Device:C  | .Data[16] |              | Decimal | SINT      | Total Measuring Range (Default = 16777216) Attribute 101 (2 <sup>1</sup> 35 to 2 <sup>1</sup> 28)                    |
| + TR_Device:C  | .Data[17] |              | Decimal | SINT      | Total Measuring Range (Default = 16777216) Attribute 101 (2^143 to 2^136)                                            |
| TR_Device:C    | .Data[18] |              | Decimal | SINT      | MSB Total Measuring Range (Default = 16777216) Attribute 101 (2^151 to 2^144)                                        |
| + TR_Device:C  | .Data[19] |              | Decimal | SINT      | LSB Number or Revolutions - Numerator (Default = 4096) Attribute 102 (2 <sup>-159</sup> to 2 <sup>-152</sup> )       |
| + TR_Device:C  | .Data[20] |              | Decimal | SINT      | Number or Revolutions - Numerator (Default = 4096) Attribute 102 (2^167 to 2^160)                                    |
| + TR_Device:C  | .Data[21] |              | Decimal | SINT      | Number or Revolutions - Numerator (Default = 4096) Attribute 102 (2^175 to 2^168)                                    |
| E TR_Device:C  | .Data[22] |              | Decimal | SINT      | MSB Number or Revolutions - Numerator (Default = 4096) Attribute 102 (2*183 to 2*176)                                |
| TR_Device:C    | .Data[23] |              | Decimal | SINT      | LSB Number or Revolutions - Denominator (Default = 1) Attribute 103 (2 <sup>1</sup> 91 to 2 <sup>1</sup> 84)         |
| + TR_Device:C  | Data[24]  |              | Decimal | SINT      | Number or Revolutions - Denominator (Default = 1) Attribute 103 (2~199 to 2~192)                                     |
| + TR_Device:C  | Data[25]  |              | Decimal | SINT      | Number or Revolutions - Denominator (Default = 1) Attribute 103 (2 <sup>2</sup> 07 to 2 <sup>2</sup> 00)             |
| + TR_Device:C  | .Data[26] |              | Decimal | SINT      | MSB Number or Revolutions - Denominator (Default = 1) Attribute 103 (2 <sup>-191</sup> to 2 <sup>-184</sup> )        |
| + TR_Device:C  | .Data[27] |              | Decimal | SINT      | TR-Parameter in Use 0=Not in Use; 1=In Use (Default = 0) Attribute 105 (2^223 to 2^216)                              |
| + TR_Device:C  | .Data[28] |              | Decimal | SINT      | Reserved                                                                                                    |

- In this example we will set the measuring system to the following values:
  - Steps per Revolution: 8192
  - Revolution Numerator: 4096
  - Revolution Denominator: 1
  - Total Measuring Range: 33,554,432
- For more information on these calculations and further examples, see your Device Manual.

| Name | <u>==</u> 4          | Value 🔶 | Force Mask 🔹 | Style | Data Type | Description                                                                                               |  |  |  |
|------|----------------------|---------|--------------|-------|-----------|----------------------------------------------------------------------------------------------------|--|--|--|
| ΞT   | R_Device:C.Data      | ()      | ()           | Hex   | SINT[32]  | Configuration Assembly - SEE MANUAL FOR MORE INFORMATION                                                  |  |  |  |
| Ŧ    | TR_Device:C.Data(0)  | 16#00   |              | Hex   | SINT      | Direction Toggle; 0=Increase CW; 1=Decrease CW (Default = 0) Attribute 12 (2^7 to 2^0)                    |  |  |  |
| ÷.   | TR_Device:C.Data[1]  | 16#00   |              | Hex   | SINT      | LSB Measuring Units per Span (Default = 4096) Attribute 16 (2^15 to 2^8)                                  |  |  |  |
| (+   | TR_Device:C.Data[2]  | 16#10   |              | Hex   | SINT      | Measuring Units per Span (Default = 4096) Attribute 16 (2°23 to 2°16)                                     |  |  |  |
| ÷.   | TR_Device:C.Data[3]  | 16#00   |              | Hex   | SINT      | Measuring Units per Span (Default = 4096) Attribute 16 (2^31 to 2^24)                                     |  |  |  |
| ÷    | TR_Device:C.Data[4]  | 16#00   |              | Hex   | SINT      | MSB Measuring Units per Span (Default = 4096) Attribute 16 (2^39 to 2^32)                                 |  |  |  |
| i÷.  | TR_Device:C.Data[5]  | 16#00   |              | Hex   | SINT      | LSB Total Measuring Range in Measuring Units (Default = 16777216) Attribute 17 (2^47 to 2^40)             |  |  |  |
| i÷.  | TR_Device:C.Data[6]  | 16#00   |              | Hex   | SINT      | Total Measuring Range in Measuring Units (Default = 16777216) Attribute 17 (2^47 to 2^40)                 |  |  |  |
| ÷.   | TR_Device:C.Data[7]  | 16#00   |              | Hex   | SINT      | Total Measuring Range in Measuring Units (Default = 16777216) Attribute 17 (2^47 to 2^40)                 |  |  |  |
| ÷.   | TR_Device:C.Data[8]  | 16#01   |              | Hex   | SINT      | MSB Total Measuring Range in Measuring Units (Default = 16777216) Attribute 17 (2^47 to 2^40)             |  |  |  |
| ÷    | TR_Device:C.Data[9]  | 16#0f   |              | Hex   | SINT      | LSB Velocity Format (Default = 7951) Attribute 25 (2°79 to 2°72)                                          |  |  |  |
| ÷.   | TR_Device:C.Data[10] | 16#1f   |              | Hex   | SINT      | MSB Velocity Format (Default = 7951) Attribute 25 (2*87 to 2*80)                                          |  |  |  |
| +    | TR_Device:C.Data[11] | 16#00   |              | Hex   | SINT      | LSB Total Measuring Range (Default = 16777216) Attribute 101 (2°95 to 2°88)                               |  |  |  |
| +    | TR_Device:C.Data[12] | 16#00   |              | Hex   | SINT      | Total Measuring Range (Default = 16777216) Attribute 101 (2 <sup>-103</sup> to 2 <sup>-96</sup> )         |  |  |  |
| +    | TR_Device:C.Data[13] | 16#00   |              | Hex   | SINT      | Total Measuring Range (Default = 16777216) Attribute 101 (2 <sup>111</sup> to 2 <sup>104</sup> )          |  |  |  |
| +    | TR_Device:C.Data[14] | 16#02   |              | Hex   | SINT      | Total Measuring Range (Default = 16777216) Attribute 101 (2^119 to 2^112)                                 |  |  |  |
| +    | TR_Device:C.Data[15] | 16#00   |              | Hex   | SINT      | Total Measuring Range (Default = 16777216) Attribute 101 (2 <sup>1</sup> 27 to 2 <sup>1</sup> 20)         |  |  |  |
| ÷    | TR_Device:C.Data[16] | 16#00   |              | Hex   | SINT      | Total Measuring Range (Default = 16777216) Attribute 101 (2 <sup>135</sup> to 2 <sup>128</sup> )          |  |  |  |
| ÷    | TR_Device:C.Data[17] | 16#00   |              | Hex   | SINT      | Total Measuring Range (Default = 16777216) Attribute 101 (2 <sup>143</sup> to 2 <sup>136</sup> )          |  |  |  |
| +    | TR_Device:C.Data(18) | 16#00   |              | Hex   | SINT      | MSB Total Measuring Range (Default = 16777216) Attribute 101 (2 <sup>-151</sup> to 2 <sup>-144</sup> )    |  |  |  |
| ÷.   | TR_Device:C.Data(19) | 16#00   |              | Hex   | SINT      | LSB Number or Revolutions - Numerator (Default = 4096) Attribute 102 (2°159 to 2°152)                     |  |  |  |
|      | TR_Device:C.Data[20] | 16#10   |              | Hex   | SINT      | Number or Revolutions - Numerator (Default = 4096) Attribute 102 (2^167 to 2^160)                         |  |  |  |
| +    | TR_Device:C.Data[21] | 16#00   |              | Hex   | SINT      | Number or Revolutions - Numerator (Default = 4096) Attribute 102 (2°175 to 2°168)                         |  |  |  |
| +    | TR_Device:C.Data[22] | 16#00   |              | Hex   | SINT      | MSB Number or Revolutions - Numerator (Default = 4096) Attribute 102 (2°183 to 2°176)                     |  |  |  |
| +    | TR_Device:C.Data[23] | 16#01   |              | Hex   | SINT      | LSB Number or Revolutions - Denominator (Default = 1) Attribute 103 (2°191 to 2°184)                      |  |  |  |
| (+   | TR_Device:C.Data[24] | 16#00   |              | Hex   | SINT      | Number or Revolutions - Denominator (Default = 1) Attribute 103 (2 <sup>-199</sup> to 2 <sup>-192</sup> ) |  |  |  |
| ÷    | TR_Device:C.Data[25] | 16#00   |              | Hex   | SINT      | Number or Revolutions - Denominator (Default = 1) Attribute 103 (2°207 to 2°200)                          |  |  |  |
| +    | TR_Device:C.Data[26] | 16#00   |              | Hex   | SINT      | MSB Number or Revolutions - Denominator (Default = 1) Attribute 103 (2^191 to 2^184)                      |  |  |  |
| +    | TR_Device:C.Data(27) | 16#01   |              | Hex   | SINT      | TR-Parameter in Use 0=Not in Use; 1=In Use (Default = 0) Attribute 105 (2^223 to 2^216)                   |  |  |  |
| 1000 |                      |         |              |       |           |                                                                                                    |  |  |  |

- Convert your desired values to Hexadecimal values.
- Total Measuring Range = 33554432Dec = 0x2000000Hex.
- Revolutions/Numerator = 4096Dec = 0x1000Hex.
- TR-Parameter = In-Use = 0x01Hex.
- Enter the values as depicted on the left.

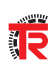

| Name     | <b>18</b>           | Value 🔶                     | Force Mask * | Style | Data Type | Description                                                                                        |  |  |  |  |
|----------|---------------------|-----------------------------|--------------|-------|-----------|----------------------------------------------------------------------------------------------------|--|--|--|--|
| ⊕ T      | R_Device:C.Data[0]  | 16#00                       |              | Hex   | SINT      | Direction Toggle; 0=Increase CW; 1=Decrease CW (Default = 0) Attribute 12 (2^7 to 2^0)             |  |  |  |  |
| ⊞-T      | R_Device:C.Data[1]  | 16#00                       |              | Hex   | SINT      | LSB Measuring Units per Span (Default = 4096) Attribute 16 (2°15 to 2°8)                           |  |  |  |  |
|          | R_Device:C.Data[2]  | 16#10                       |              | Hex   | SINT      | Measuring Units per Span (Default = 4096) Attribute 16 (2°23 to 2°16)                              |  |  |  |  |
| ⊕ T      | R_Device:C.Data[3]  | 16#00                       |              | Hex   | SINT      | Measuring Units per Span (Default = 4096) Attribute 16 (2°31 to 2°24)                              |  |  |  |  |
| ± T      | R_Device:C.Data[4]  | 16#00                       |              | Hex   | SINT      | MSB Measuring Units per Span (Default = 4096) Attribute 16 (2 <sup>-39</sup> to 2 <sup>-32</sup> ) |  |  |  |  |
| ± T      | R_Device:C.Data(5)  | 16#00                       |              | Hex   | SINT      | LSB Total Measuring Range in Measuring Units (Default = 16777216) Attribute 17 (2^47 to 2^40)      |  |  |  |  |
| ⊞-T      | R_Device:C.Data(6)  | 16#00                       |              | Hex   | SINT      | Total Measuring Range in Measuring Units (Default = 16777216) Attribute 17 (2^47 to 2^4)           |  |  |  |  |
|          | R_Device:C.Data[7]  | 16#00                       |              | Hex   | SINT      | Total Measuring Range in Measuring Units (Default = 16777216) Attribute 17 (2^47 to 2^40)          |  |  |  |  |
| . ⊞-T    | R_Device:C.Data[8]  | 16#01                       |              | Hex   | SINT      | MSB Total Measuring Range in Measuring Units (Default = 16777216) Attribute 17 (2^47 to 2^40)      |  |  |  |  |
| ⊞-T      | R_Device:C.Data[9]  | 16#0f                       |              | Hex   | SINT      | LSB Velocity Format (Default = 7951) Attribute 25 (2 <sup>7</sup> 79 to 2 <sup>7</sup> 72)         |  |  |  |  |
|          | R_Device:C.Data[10] | 16#1f                       |              | Hex   | SINT      | MSB Velocity Format (Default = 7951) Attribute 25 (2°87 to 2°80)                                   |  |  |  |  |
| ⊕ T      | R_Device:C.Data[11] | 16#10                       |              | Hex   | SINT      | LSB Total Measuring Range (Default = 16777216) Attribute 101 (2°95 to 2°88)                        |  |  |  |  |
| ± T      | R_Device:C.Data[12] | 16#0e                       |              | Hex   | SINT      | Total Measuring Range (Default = 16777216) Attribute 101 (2°103 to 2°96)                           |  |  |  |  |
| ±τ       | R_Device:C.Data[13] | 16#00                       |              | Hex   | SINT      | Total Measuring Range (Default = 16777216) Attribute 101 (2~111 to 2~104)                          |  |  |  |  |
| ⊞-T      | R_Device:C.Data[14] | 16#00                       |              | Hex   | SINT      | Total Measuring Range (Default = 16777216) Attribute 101 (2°119 to 2°112)                          |  |  |  |  |
| ±-⊺      | R_Device:C.Data[15] | 16#00                       |              | Hex   | SINT      | Total Measuring Range (Default = 16777216) Attribute 101 (2 <sup>-127</sup> to 2 <sup>-120</sup> ) |  |  |  |  |
|          | R_Device:C.Data(16) | 16#00                       |              | Hex   | SINT      | Total Measuring Range (Default = 16777216) Attribute 101 (2°135 to 2°128)                          |  |  |  |  |
| ⊞-T      | R_Device:C.Data[17] | 16#00                       |              | Hex   | SINT      | Total Measuring Range (Default = 16777216) Attribute 101 (2°143 to 2°136)                          |  |  |  |  |
| E T      | R_Device:C.Data[18] | 16#00                       |              | Hex   | SINT      | MSB Total Measuring Range (Default = 16777216) Attribute 101 (2^151 to 2^144)                      |  |  |  |  |
| ⊕ T      | R_Device:C.Data[19] | 16#0a                       |              | Hex   | SINT      | LSB Number or Revolutions - Numerator (Default = 4096) Attribute 102 (2°159 to 2°152)              |  |  |  |  |
| ÷ T      | R_Device:C.Data[20] | 16#00                       |              | Hex   | SINT      | Number or Revolutions - Numerator (Default = 4096) Attribute 102 (2^167 to 2^160)                  |  |  |  |  |
| ⊞ T      | R_Device:C.Data[21] | 16#00                       |              | Hex   | SINT      | Number or Revolutions - Numerator (Default = 4096) Attribute 102 (2^175 to 2^168)                  |  |  |  |  |
| > \ Moni | tor Tags (Edit Tags | 1                           |              |       |           |                                                                                                    |  |  |  |  |
| tch      |                     |                             |              | _     |           |                                                                                                    |  |  |  |  |
| Quick Wa | tch                 | Enter Quick Watch List Name | 8            |       |           |                                                                                                    |  |  |  |  |
|          |                     |                             |              |       |           |                                                                                                    |  |  |  |  |
| Name     |                     | Scope                       | Value        |       |           | Force Mask     Cescription                                                                         |  |  |  |  |
| + TR_    | Device:I1.Data[0]   | Controller                  |              |       |           | 3599                                                                                               |  |  |  |  |

- Press ALT+3 to call up the Watch table.
- Click the drop down menu and select *Quick Watch.*
- Add your input data tag for position value (Eg. {Device\_Name}:I.Data[0]).
- This will allow you to view the position value and validate the changes to the measuring system.
- Cycle power to the device or inhibit/ re-inhibit communication as shown in the Direction example.

## Presetting your Rotary Position Value

**Rotary Device** 

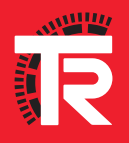

## A WARNING

### Danger of physical injury and damage to property due to an actual value jump during execution of the preset adjustment function!

• The preset adjustment function should only be executed when the measuring system is stationary, or the resulting actual value jump must be permitted by both the program and the application!

In the Controller Organizer, right-click

Preset or Homing functions are often carried out after mounting and coupling has been completed. The machinery may need to be "jogged" to a known position of its stroke and then "zeroed". This is done using a Preset function. The following example is for a CXX582 rotary encoder. Attribute numbers vary by device so it is important to reference the device specific manual.

| outine and set a Name<br>ng.                                                                                                    |
|----------------------------------------------------------------------------------------------------|
| w see it in your Controller                                                                                                    |
| in Routine and delete                                                                                                    |
| in Program and select                                                                                                    |
| nfiguration tab, assign<br>Ited routine as your<br>Ik Ok.                                                                                                    |
| our routine, to display an<br>Logic window.                                                                                                    |
| are in an <i>Offline</i> state                                                                                                    |
| Message Control ? (EN)<br>(EN)<br>(ER)<br>(ER) |
| that you see in the<br>e.                                                                                                    |
| N/O contact and create a<br>_Toggle).                                                                                                    |
| nction we will send our<br>to the Message                                                                                                    |
| of a DINT data type.                                                                                                    |
| set_Value.                                                                                                    |
| _Value.                                                                                                    |
| ; t                                                                                                    |

#### 41 Presetting Your Rotary Position Value - Rotary Device

|                        |               | mmunica   | ation   Ta         | g               |               |                         |                                 |         |
|------------------------|---------------|-----------|--------------------|-----------------|---------------|-------------------------|---------------------------------|---------|
| Message                | <u>T</u> ype: | C         | IP Generi          |                 |               | •                       |                                 |         |
| Service<br>Type:       | Set Att       | ribute Si | ngle               |                 | •             | <u>S</u> ource Element: | Preset_MSG_Va                   | aluel 🚽 |
| Convine                | <u></u>       |           |                    |                 | -             | Source L <u>e</u> ngth: | 4                               | (Bytes) |
| Code:                  | 10            | (Hex)     | <u>C</u> lass:     | 23              | (Hex)         | Destination             |                                 | *       |
| Instance:              | 1             |           | Attribute:         | 13              | (Hex)         | Liement.                | New Tag                         |         |
| ) Enable<br>) Error Co | O E<br>de:    | nable W   | 'aiting<br>Extende | ⊖ SI<br>d Error | tart<br>Code: | Q Done I                | Done Length: 0<br>□ Timed Out ← |         |

| Message                       | Type:   | mmunic    | ation*   T          | ag       |                | •                                         |                |              |
|-------------------------------|---------|-----------|---------------------|----------|----------------|-------------------------------------------|----------------|--------------|
| Service<br>Type:              | Set Att | ribute Si | ingle               |          | •              | Source Element:                           | Save_Value     |              |
| Service<br>Code:<br>Instance: | 10<br>1 | (Hex)     | Class:<br>Attribute | 23<br>70 | (Hex)<br>(Hex) | Source Length:<br>Destination<br>Element: | 1              | (Bytes)<br>v |
|                               |         |           |                     |          |                |                                           |                |              |
| ) Enable                      | O E     | nable W   | 'aiting             | () St    | art            | ⊖ Done                                    | Done Length: 0 |              |

- In the message Instruction, right-click the ? and create a new tag (Ex. Preset\_ MSG) with the data type MESSAGE.
- Click the box on the Message instruction and enter the attribute information for Attribute 19, Preset Value (≤ 32 bit).
- The Source Element tag should match the Destination tag of the MOV function shown above and can be selected from the drop-down menu.
- Click the Communication tab, then Browse.
- Locate the specific device you are commissioning.
- Assign the Done bit of the Preset message instruction to the One-Shot function.
- This can be done by typing Preset\_MSG.DN as the tag.
- In the message instruction, right-click the ? and create a new tag (Ex. Save\_MSG) with the data type MESSAGE.
- Click the box on the message instruction and enter the attribute information for Attribute 112, Accept Parameter on the left.
- You will need to create a New Tag for the Source Element (Eg. Save\_Value).

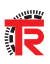

| 🛨 Local:1:C             | {}         | {} |         | AB:Embedded_IQ16F:C:0        |
|-------------------------|------------|----|---------|------------------------------|
| + Local:1:I             | {}         | {} |         | AB:Embedded_IQ16F:I:0        |
| + Local:2:C             | {}         | {} |         | AB:Embedded_0B16:C:0         |
| + Local:2:1             | {}         | {} |         | AB:Embedded_0B16:I:0         |
| + Local:2:0             | {}         | {} |         | AB:Embedded_0B16:0:0         |
| + TR_Device:C           | ()         | {} | ĺ       | _0471:0022_4354_17998952:C:0 |
| - TR_Device:I1          | {}         | {} |         | _0471:0022_4354_96F81438:1:0 |
| -TR_Device:I1.Connectio | 0          |    | Decimal | BOOL                         |
| - TR_Device:I1.Data     | {}         | {} | Decimal | DINT[2]                      |
| + TR_Device:I1.Data[0]  | 0          |    | Decimal | DINT                         |
| + TR_Device:I1.Data[1]  | 0          |    | Decimal | DINT                         |
| Preset_Toggle           | 0          |    | Decimal | BOOL                         |
| + Desired_Preset_Value  | ▼ 12345678 |    | Decimal | DINT                         |
| + Preset_MSG_Value      | 0          |    | Decimal | DINT                         |
| + Preset_MSG            | {}         | {} |         | MESSAGE                      |
| + Save_MSG              | {}         | {} |         | MESSAGE                      |
| + Save_Value            | 1          |    | Decimal | DINT                         |

- Click the Communication tab, then Browse.
- Locate the specific device you are commissioning, select it and click OK.
- Go to Controller Tags.
- Set tag values as indicated:
- Save\_Value = 1.
- Desired\_Preset\_Value = Any value within the encoders total measuring range.
- Download the project to the PLC and Go Online.

| 0     | Preset Togge | Move<br>Source Desired_Preset_Value<br>12345376<br>Dest Preset_MSG_Value<br>12345578 e | Preset_MSG.DN | MSG<br>Message Cortrol Preset_MSG (CN)<br>(ER)<br>(CN)<br>(ER)<br>(ER)<br>(ER)<br>(ER)<br>(ER)<br>(ER)<br>(ER)<br>(ER)<br>(ER)<br>(ER) |
|-------|--------------|----------------------------------------------------------------------------------------|---------------|----------------------------------------------------------------------------------------------------|
| (End) |              |                                                                                        |               |                                                                                                    |

- Once online the position value will show in your controller tags (TR\_Device:I1.Data[0]).
- To write the Preset Value to the encoders EEPROM, simply place a value of 1 in the Preset\_Toggle tag or CTRL+T to Toggle Bit.
- This carries out the logic functions and saves the Desired\_Preset\_Value to the encoders memory.

43 Notes

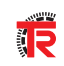

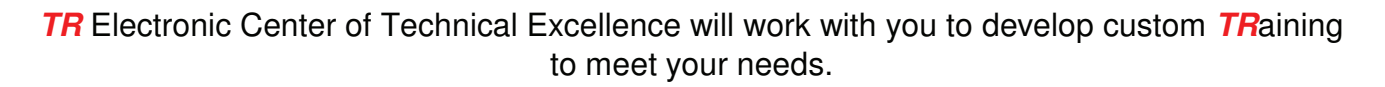

For Further Information Contact:

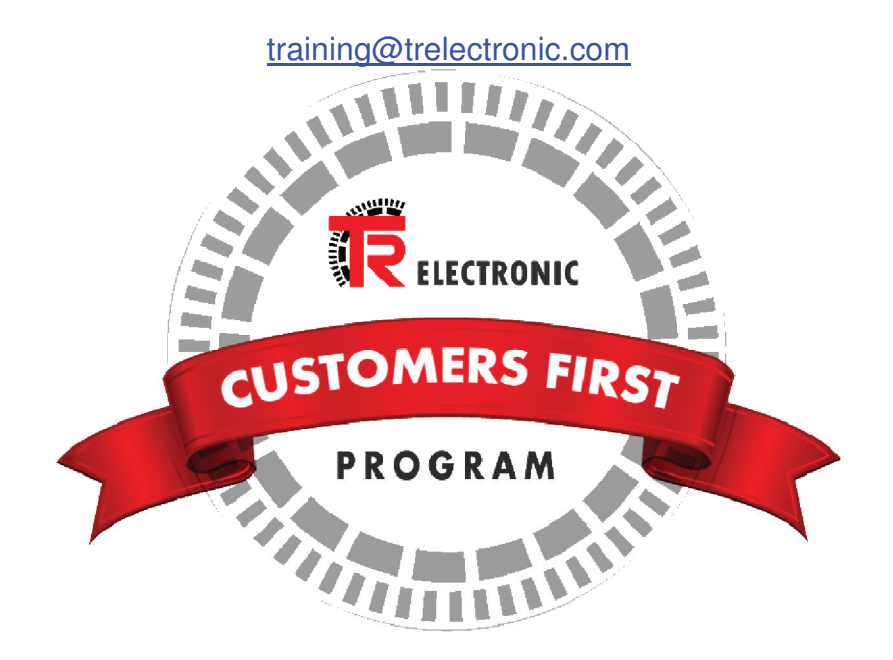

www.trelectronic.com

1-800-265-9483

R

www.trelectronic.com